# Referência rápida

# Conhecendo a impressora

# Usando o painel de controle da impressora

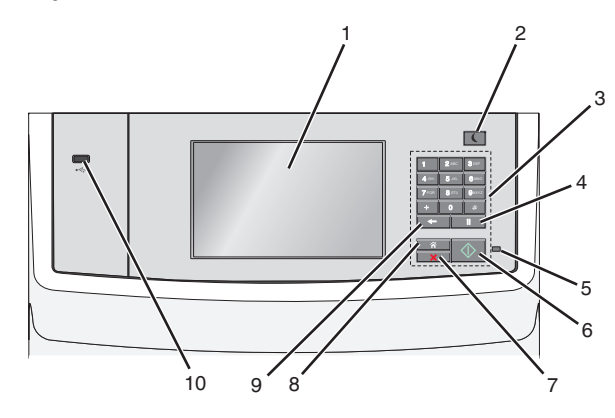

|   | Use                   | Para                                                                                                    |
|---|-----------------------|----------------------------------------------------------------------------------------------------|
| 1 | Visor                 | Exibir opções de impressão, envio de e-mail, cópia<br>e fax, além de mensagens de status e erro.                                                                                                    |
| 2 | Botão de<br>suspensão | <ul> <li>Ativar o Modo de suspensão ou o Modo de hibernação.</li> <li>Veja a seguir os status da luz do indicador e do botão Suspender: <ul> <li>Entrando ou saindo do modo de Suspensão</li> <li>A luz do indicador fica totalmente verde.</li> <li>O botão de suspensão fica aceso.</li> </ul> </li> <li>Operando no modo de Suspensão <ul> <li>A luz do indicador fica totalmente verde.</li> <li>O botão Suspender fica totalmente verde.</li> <li>O botão Suspender fica totalmente verde.</li> <li>O botão Suspender fica totalmente verde.</li> <li>O botão Suspender fica totalmente verde.</li> <li>O botão Suspender fica totalmente verde.</li> <li>O botão Suspender fica apagada.</li> </ul> </li> <li>Entrando ou saindo do modo de Hibernação <ul> <li>A luz do indicador fica apagada.</li> <li>O botão de suspensão pisca em âmbar durante 1/10 de segundo e, em seguida, fica totalmente apagado por 1,9 segundos no padrão de pulsação.</li> </ul> </li> <li>Operando no modo Hibernar <ul> <li>A luz do indicador fica apagada.</li> <li>O botão de suspensão pisca em âmbar durante 1/10 de segundo e, em seguida, fica totalmente apagado por 1,9 segundos no padrão de pulsação.</li> </ul> </li> <li>A luz do indicador fica apagada.</li> <li>O botão de suspensão pisca em âmbar durante 1/10 de segundo e, em seguida, fica totalmente apagado por 1,9 segundos no padrão de pulsação.</li> </ul> <li>As ações a seguir tiram a impressora do modo de Suspensão: <ul> <li>Tocar na tela ou pressionar qualquer botão de hardware</li> <li>Abrindo uma bandeja de entrada, tampa ou porta</li> <li>Carregando papel no alimentador automático de documentos (ADF, automatic document feeder)</li> <li>Abrindo a tampa de vidro ou tampa do scanner.</li> <li>Enviando um POR (Power On Reset) usando a chave liza /desliza nrincinal</li> </ul></li> |
| 3 | Teclado               | Inserir números, letras ou símbolos.                                                                                                    |

|   | Use                              | Para                                                                                                    |  |
|---|----------------------------------|----------------------------------------------------------------------------------------------------|--|
| 4 | Botão de<br>pausa de<br>discagem | <ul> <li>Gerar uma pausa de discagem de dois ou três<br/>segundos em um número de fax. No campo<br/>Fax para, uma pausa na discagem é<br/>representada por uma vírgula (,).</li> <li>Rediscar um número de fax.</li> </ul>     |  |
|   |                                  | Notas:                                                                                                    |  |
|   |                                  | <ul> <li>Pressionar fora do menu do Fax aciona um alerta sonoro de erro.</li> </ul>                                                                                                    |  |
|   |                                  | <ul> <li>Pressionar na tela inicial disca<br/>novamente o número de fax mais recente.</li> </ul>                                                                                                    |  |
| 5 | Luz do<br>indicador              | <ul> <li>Desativado — a impressora está desligada</li> <li>Verde intermitente — a impressora está<br/>aquecendo, processando dados ou<br/>imprimindo.</li> <li>Verde sólido — a impressora está ligada.</li> </ul>             |  |
|   |                                  | <ul> <li>porém ociosa.</li> <li>Vermelho sólido — é necessária intervenção do operador.</li> </ul>                                                                                                    |  |
| 6 | Botão<br>Iniciar                 | <ul> <li>Iniciar o trabalho atual, indicado no visor.</li> <li>Iniciar um trabalho de cópia com as<br/>configurações padrão.</li> <li>Nota: Pressionar o botão durante uma<br/>digitalização não tem nenhum efeito.</li> </ul> |  |
| 7 | Botão Parar                      | Interromper todas as atividades da impressora.<br><b>Nota:</b> é exibida uma lista de opções quando<br><b>Stopped</b> (Parado) é exibida no visor.                                                                             |  |
| 8 | Botão Início                     | Retornar à tela Bem-vindo.<br><b>Nota:</b> Pressionar o botão Iniciar na tela inicial<br>redefine todos os padrões de fábrica de fluxo de                                                                                      |  |

|    | Use             | Para                                                                                                    |
|----|-----------------|----------------------------------------------------------------------------------------------------|
| 9  | botão<br>Voltar | <ul> <li>Exclua o dígito mais à direita no valor do campo Contagem de cópias. O valor padrão de fábrica 1 aparece se o número inteiro for excluído, pressionando-se várias vezes.</li> <li>Exclua o dígito mais à direita de um número inserido manualmente no campo Lista de destinos de fax. Você também pode pressionar para excluir uma entrada de atalho inteira. Quando uma linha inteira é excluída, pressionar nova uma linha para cima.</li> <li>Excluir o caractere à esquerda do cursor no campo Lista de destinos de estinos de estinos de secuerda do cursor no campo Lista de destinos de estinos de secuerda do cursor no campo Lista de destinos de estinos de secuerda do cursor no campo Lista de destinos de estinos de estinos de estinos de estinos de secuerda do cursor no campo Lista de destinos de estinos de estinos estinos estinos estinos estinos estinos estinos estinos estinos estinos estinos estinos estinos estinos estinos estinos estinos estinos estinos estinos estinos estinos estinos estinos estinos estinos estinos estinos estinos estinos estinos</li></ul> |
|    |                 | caractere estiver em um atalho, o atalho sera<br>excluído.                                                                                                    |
| 10 | Porta USB       | Conecte uma unidade flash na impressora.<br>Nota: somente a porta USB frontal suporta<br>unidades flash.                                                                                                    |

# Para entender a tela Início

Quando que a impressora é ligada o visor mostra uma tela básica, chamada de tela Bem-vindo. Toque nos botões e ícones da tela inicial para iniciar uma ação, como copiar, enviar fax ou digitalizar; para abrir a tela de menus; ou para responder mensagens.

Nota: Sua tela inicial, seus ícones e botões podem variar dependendo de suas configurações personalizadas da tela inicial, de sua configuração administrativa e das soluções incorporadas ativas.

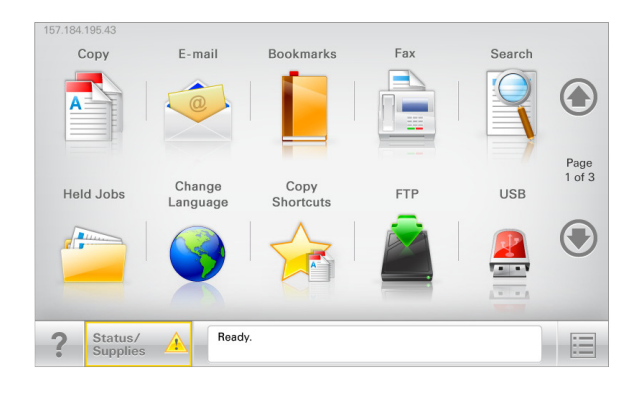

| Toque em                        | Para                                                                                                    |
|---------------------------------|----------------------------------------------------------------------------------------------------|
| Copiar                          | Acessar os menus de cópia e fazer cópias.                                                                                                    |
| E-mail                          | Acessar os menus de e-mail e enviar e-mails.                                                                                                    |
| Fax                             | Acessar os menus de fax e enviar fax.                                                                                                    |
|                                 | Acessar os menus da impressora.<br><b>Nota:</b> Esses menus só ficam disponíveis<br>quando a impressora está no estado Pronto.                                                                                                    |
| FTP                             | Acessar os menus de FTP (File Transfer<br>Protocol) e digitalizar documentos<br>diretamente para um servidor FTP.                                                                                                    |
| Barra de mensagens de<br>status | <ul> <li>Exibir o status atual da impressora, como<br/>Pronto ou Ocupada.</li> </ul>                                                                                                    |
|                                 | <ul> <li>Exibir condições da impressora, como<br/>Pouco toner ou Cartucho vazio.</li> <li>Exibir mensagens de intervenção para que<br/>a impressora possa continuar<br/>processando.</li> </ul>                                                   |
| Status/suprimentos              | <ul> <li>Exibir um aviso ou mensagem de erro<br/>sempre que a impressora exigir<br/>intervenção para continuar processando.</li> <li>Acessar a tela de mensagens para obter<br/>mais informações sobre a mensagem e<br/>como limpá-la.</li> </ul> |
| USB ou thumbdrive<br>USB        | Exibir, selecionar, imprimir, digitalizar ou<br>enviar fotos e documentos por e-mail de uma<br>unidade flash.<br>Nota: Esse botão é exibido somente quando<br>você retorna à tela inicial enquanto um                                             |
|                                 | cartão de memória ou uma unidade flash<br>estiver conectado(a) à impressora.                                                                                                    |
| Marcadores                      | Criar, organizar e salvar um conjunto de<br>marcadores (URL) em exibição de árvore de<br>pastas e links de arquivos.                                                                                                    |
|                                 | Nota: A exibição de árvore suporta apenas<br>marcadores criados a partir dessa função e<br>não de qualquer outro aplicativo.                                                                                                    |
| Trabalhos suspensos             | Exibir todos os trabalhos suspensos atuais.                                                                                                    |

#### Outros botões que podem ser exibidos na tela Início:

| Toque em                            | Para                                                                                                    |
|-------------------------------------|----------------------------------------------------------------------------------------------------|
| Pesquisar<br>trabalhos<br>suspensos | <ul> <li>Pesquisar sobre qualquer um dos seguintes itens:</li> <li>Nome de usuário para trabalhos de impressão<br/>suspensos ou confidenciais</li> </ul>                                                                                |
|                                     | <ul> <li>Nomes de trabalho para trabalhos suspensos, com<br/>exceção de trabalhos confidenciais</li> <li>Nomes de perfis</li> </ul>                                                                                                    |
|                                     | <ul> <li>Nomes de recipiente de marcadores ou trabalhos de<br/>impressão</li> </ul>                                                                                                    |
|                                     | <ul> <li>Nomes de recipientes USB ou trabalho de impressão<br/>para tipos de arquivo</li> </ul>                                                                                                    |
| Liberar fax                         | Acessar a lista de faxes suspensos.                                                                                                    |
| suspensos                           | Nota: Esse botão será exibido apenas se houver fax<br>suspenso com um horário de retenção programado<br>previamente definido.                                                                                                    |
| Bloquear<br>disp                    | Abrir uma tela de entrada de senha. Insira a senha correta<br>para bloquear o painel de controle da impressora.                                                                                                    |
|                                     | Nota: Esse botão será exibido apenas quando a impressora estiver desbloqueada e a senha for definida.                                                                                                    |
| Desbloq disp                        | Abrir uma tela de entrada de senha. Insira a senha correta<br>para desbloquear o painel de controle da impressora.                                                                                                    |
|                                     | <b>Nota:</b> Esse botão será exibido apenas quando a impressora estiver bloqueada. Os botões e atalhos do painel de controle da impressora não podem ser usados enquanto ele é exibido.                                                 |
| Cancelar<br>trabalhos               | Abrir a tela Cancelar trabalhos. A tela Cancelar trabalhos mostra três cabeçalhos: Imprimir, Fax e Rede.                                                                                                    |
|                                     | As seguintes opções estão disponíveis sob os cabeçalhos<br>Imprimir, Fax e Rede:                                                                                                    |
|                                     | <ul> <li>Trabalho de impressão</li> </ul>                                                                                                    |
|                                     | <ul> <li>Trabalho de cópia</li> </ul>                                                                                                    |
|                                     | <ul><li>Perfil de fax</li><li>FTP</li></ul>                                                                                                    |
|                                     | Envio de e-mail                                                                                                    |
|                                     | Cada cabeçalho possui uma lista de trabalhos exibidos em<br>uma coluna que exibe apenas três trabalhos por tela. Se<br>houver mais de três trabalhos na coluna, será exibida uma<br>seta que possibilitará a navegação pelos trabalhos. |
| Alterar<br>idioma                   | Inicia a janela pop-up Alterar idioma, na qual é possível<br>mudar o idioma principal da impressora.                                                                                                    |

### Recursos

| Recurso                                                                                                    | Descrição                                                                                                    |
|----------------------------------------------------------------------------------------------------|----------------------------------------------------------------------------------------------------|
| Linha de caminho de menus<br>Exemplo: <u>Menus</u> ><br><u>&amp;Definições</u> ><br><u>Configurações de cópia</u> ><br>Número de cópias | Uma linha de caminho de menus fica<br>localizada na parte superior de cada tela<br>de menu. Esse recurso mostra o caminho<br>tomado para chegar ao menu atual.<br>Toque em qualquer uma das palavras<br>sublinhadas para retornar ao menu.<br>O Número de cópias não está sublinhado<br>por ser a tela atual. Se você tocar na<br>palavra sublinhada na tela Número de<br>cópias antes de definir e salvar o número<br>de cópias, a seleção não será salva nem<br>tornará a definição padrão do usuário. |
| Alerta de mensagem de<br>serviço                                                                                                    | Se uma mensagem de serviço afetar uma<br>função, esse ícone será exibido e a luz<br>indicadora vermelha piscará.                                                                                                    |
| Aviso                                                                                                    | Se ocorrer uma condição de erro, esse<br>ícone será exibido.                                                                                                    |
| Endereço IP da impressora<br>Exemplo:<br>123.123.123.123                                                                                | O endereço IP da impressora de rede se<br>encontra no canto superior esquerdo da<br>tela inicial (ele consiste em quatro<br>conjuntos de números separados por<br>pontos). Ao acessar o servidor da Web<br>incorporado, você pode usar o endereço<br>IP para visualizar e configurar<br>remotamente a impressora, mesmo se<br>você não estiver próximo a ela.                                                                                                    |

# Usando os botões da tela sensível ao toque

**Nota:** a tela Bem-vindo, os ícones e os botões podem variar de acordo com as definições de personalização da tela Bem-vindo, configuração administrativa e soluções incorporadas ativas.

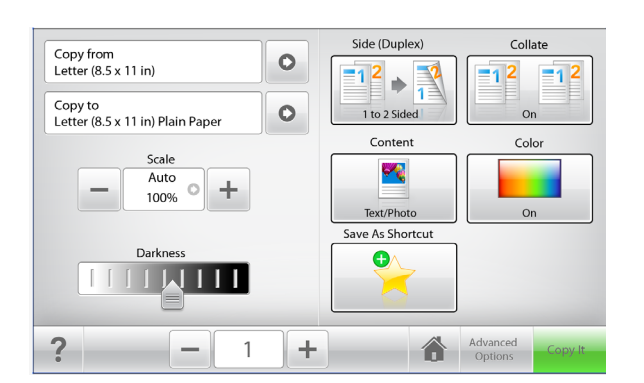

| Toque em                | Para                                                                                     |
|-------------------------|------------------------------------------------------------------------------------------|
| Copiar                  | Enviar as alterações feitas nas configurações<br>de cópia e iniciar o trabalho de cópia. |
| Seta para a direita     | Rolar para a direita.                                                                    |
| Seta para a esquerda    | Rolar para a esquerda.                                                                   |
| Início                  | Retornar à tela Bem-vindo.                                                               |
| Aumento para a direita  | Selecionar um valor maior.                                                               |
| Redução para a esquerda | Selecionar um valor menor.                                                               |

| Toque em | Para                                                         |
|----------|--------------------------------------------------------------|
| Sair     | Sair da tela atual.                                          |
|          |                                                              |
| Dicas    | Abrir uma caixa de diálogo de ajuda sensível<br>ao contexto. |

## Outros botões da tela sensível ao toque

| Toque em  | Para                                                                                                    |
|-----------|----------------------------------------------------------------------------------------------------|
| Aceitar   | Salvar uma definição.                                                                                                    |
| Cancelar  | <ul> <li>Cancelar uma ação ou uma seleção.</li> <li>Sair de uma tela e retornar para a tela anterior sem<br/>salvar as alterações.</li> </ul> |
| Redefinir | Redefinir os valores na tela.                                                                                                    |

# Configurando e utilizando os aplicativos da tela Bem-vindo

#### Notas:

- A tela Bem-vindo, os ícones e os botões podem variar de acordo com as definições de personalização da tela Bem-vindo, configuração administrativa e aplicativos incorporados ativos. Alguns aplicativos são suportados somente em modelos de impressora selecionados.
- Pode haver soluções e aplicativos adicionais disponíveis para compra. Para saber mais, visite **www.lexmark.com**. Ou consulte um ponto de venda.

# Acessando o Servidor da Web Incorporado

Embedded Web Server é a página da impressora na Internet que permite visualizar e configurar remotamente as definições da impressora mesmo quando você não está fisicamente perto dela.

- 1 Obtenha o endereco IP da impressora:
  - Na tela Bem-vindo do painel de controle da impressora
  - Na seção TCP/IP do menu Rede/Portas
  - Imprimindo uma página de configuração de rede ou de definições de menu e, em seguida, localizando a seção TCP/IP

Nota: um endereco IP é exibido como guatro conjuntos de números separados por pontos, por exemplo, 123.123.123.123.

2 Abra o navegador da Internet e digite o endereço IP da impressora no campo de endereço.

A página do Embedded Web Server é exibida.

## Mostrar ou ocultar ícones na tela inicial

1 Abra o navegador da Internet e digite o endereço IP da impressora no campo de endereço.

**Nota:** Veja o endereco IP da impressora na tela inicial do painel de controle da impressora. O endereço IP é exibido como quatro conjuntos de números separados por pontos, por exemplo, 123.123.123.123.

2 Clique em Definições > Configurações gerais > Personalizar tela inicial.

Aparece uma lista de funções básicas da impressora.

**3** Marque as caixas de seleção para especificar quais ícones são exibidos na página bem-vindo da impressora.

Nota: Os itens das caixas de seleção sem marcação são ocultados.

4 Clique em Enviar.

## Ativando os aplicativos da tela Bem-vindo

Sua impressora vem com aplicativos da tela Bem-vindo pré-instalados. Para usar esses aplicativos, ative-os e configure-os usando o Embedded Web Server. Para obter mais informações, sobre como acessar o Embedded Web Server, consulte "Acessando o Servidor da Web Incorporado" na página 40 Guia do Administrador do Embedded Web Server.

Para obter informações detalhadas sobre a configuração e a utilização dos aplicativos da tela Bem-vindo, visite o site da Lexmark em http://support.lexmark.com.

## Configuração de Forms and Favorites

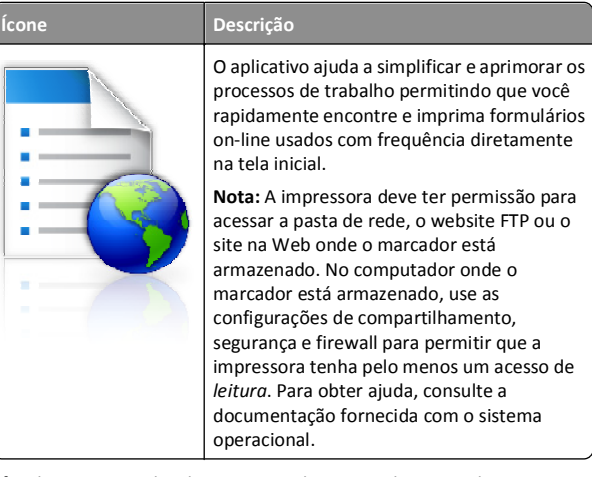

1 Abra o navegador da Internet e digite o endereço IP da impressora no campo de endereço.

Nota: Veja o endereço IP da impressora na tela inicial do painel de controle da impressora. O endereço IP é exibido como quatro conjuntos de números separados por pontos, por exemplo, 123,123.123,123.

2 Clique em Definições > Sol. dispositivo > Soluções (eSF) > Forms and Favorites.

- 3 Defina os marcadores e personalize as configurações.
- 4 Clique em Aplicar.

Para usar o aplicativo, toque em Forms and Favorites na tela inicial da impressora e navegue pelas categorias de formulário ou pesquise formulários por número, nome ou descrição do formulário.

## Configuração de Scan to Network

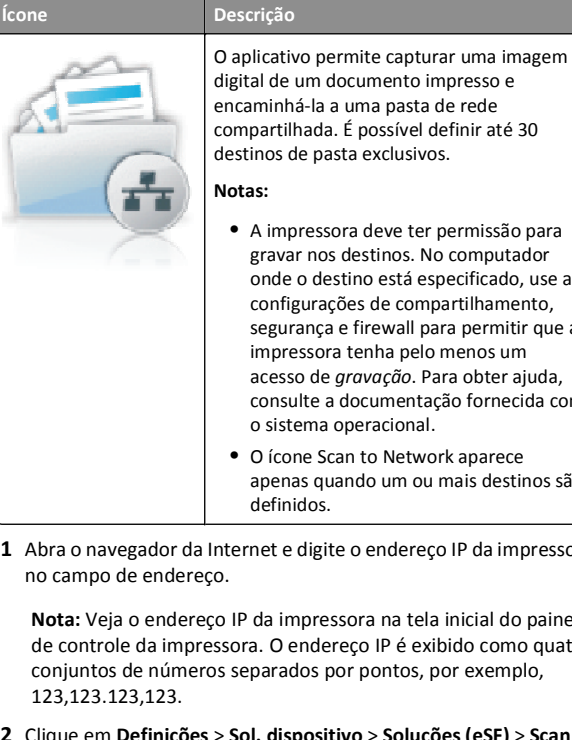

- gravar nos destinos. No computador onde o destino está especificado, use as configurações de compartilhamento, seguranca e firewall para permitir que a impressora tenha pelo menos um acesso de gravação. Para obter ajuda, consulte a documentação fornecida com
- O ícone Scan to Network aparece apenas guando um ou mais destinos são
- 1 Abra o navegador da Internet e digite o endereço IP da impressora

Nota: Veja o endereço IP da impressora na tela inicial do painel de controle da impressora. O endereco IP é exibido como quatro conjuntos de números separados por pontos, por exemplo,

- 2 Clique em Definições > Sol. dispositivo > Soluções (eSF) > Scan to Network.
- **3** Especifique os destinos e personalize as configurações.
- 4 Clique em Aplicar.

Para usar o aplicativo, toque em Scan to Network na tela inicial e siga as instruções no visor da impressora.

## Configuração de My MFP

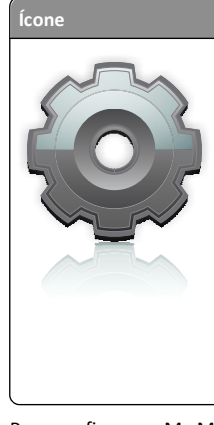

O aplicativo permite personalizar as definições da tela sensível ao toque e armazenar essas preferências em uma unidade flash. Sempre que quiser fazer uma cópia, enviar um fax ou fazer uma digitalização, insira a unidade flash na porta USB da impressora. Todas as suas preferências pessoais são atualizadas automaticamente, incluindo configurações do trabalho, preferências de tela inicial e catálogo de enderecos.

Nota: O ícone será exibido apenas quando uma unidade flash com configurações para Minha MFP for inserida na porta USB da impressora.

Para configurar o My MFP, insira uma unidade flash na porta USB da impressora e siga as instruções no visor para executar o assistente de configuração.

Para usar o My MFP, insira a unidade flash na porta USB da impressora sempre que quiser copiar, enviar fax ou digitalizar.

### WS-Scan

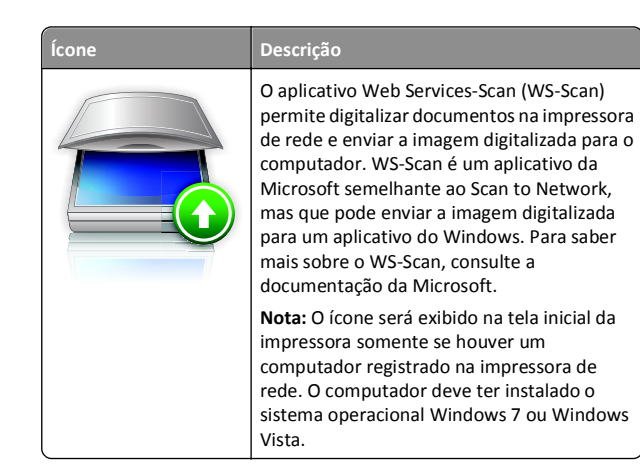

### Configuração do Remote Operator Panel

Esse aplicativo mostra o painel de controle da impressora na tela do computador e possibilita a sua interação com o painel, mesmo se você não estiver fisicamente próximo da impressora de rede. Na tela do

computador, é possível ver o status da impressora, liberar os trabalhos de impressão retidos, criar marcadores e executar outras tarefas relacionadas à impressão que você normalmente executa enguanto está diante da impressora.

1 Abra o navegador da Internet e digite o endereço IP da impressora no campo de endereço.

Nota: Veja o endereço IP da impressora na tela inicial do painel de controle da impressora. O endereço IP é exibido como quatro conjuntos de números separados por pontos, por exemplo, 123.123.123.123.

- 2 Clique em Definições > Sol. dispositivo > Soluções (eSF) > Remote **Operator Panel.**
- 3 Marque a caixa de seleção Ativado e personalize as configurações.
- 4 Clique em Aplicar.

Para usar o aplicativo, no Embedded Web Server, clique em Aplicativos > Remote Operator Panel > Iniciar o Applet VNC.

# Exportação ou importação de uma configuração

Você pode exportar as definições de configuração para um arquivo de texto e importar esse arquivo a fim de aplicar as definições em outras impressoras.

### Exportação de uma configuração para um arquivo

**1** Abra o navegador da Internet e digite o endereco IP da impressora no campo de endereço.

Nota: Veja o endereco IP da impressora na tela inicial do painel de controle da impressora. O endereco IP é exibido como guatro conjuntos de números separados por pontos, por exemplo, 123.123.123.123.

- 2 Clique em Configurações ou Configuração.
- 3 Clique em Soluções de dispositivo > Soluções (eSF) ou clique em Embedded Solutions.
- 4 De Soluções instaladas, clique no nome do aplicativo você deseja configurar.
- 5 Clique em Configurar > Exportar.
- 6 Siga as instruções na tela do computador para salvar o arquivo de configuração e, depois, insira um nome exclusivo para o arquivo ou use o nome padrão.

Nota: Se ocorrer um erro JVM sem memória, você deverá repetir a exportação até o arquivo de configuração ser salvo.

### Importação de uma configuração de um arquivo

**1** Abra o navegador da Internet e digite o endereço IP da impressora no campo de endereço.

Nota: Veja o endereço IP da impressora na tela inicial do painel de controle da impressora. O endereco IP é exibido como guatro conjuntos de números separados por pontos, por exemplo, 123.123.123.123.

- 2 Clique em Configurações ou Configuração.
- 3 Clique em Soluções de dispositivo > Soluções (eSF) ou clique em **Embedded Solutions.**
- 4 De Soluções instaladas, clique no nome do aplicativo você deseja configurar.
- 5 Clique em Configurar > Importar.
- 6 Procure uma configuração salva que foi exportada de uma impressora configurada anteriormente e a carregue ou visualize.

Nota: Se o tempo limite se esgotar e uma tela em branco for exibida, você deverá atualizar o navegador e, em seguida, clicar em Aplicar.

# Carregamento de papel e mídia especial

## Definindo o tamanho e o tipo de papel

Na tela Bem-vindo, navegue até:

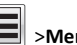

>Menu Papel >Tamanho/tipo de papel > selecionar uma bandeja > selecionar o tamanho ou tipo de papel >Enviar

### Notas:

- A configuração Tamanho de papel é definida automaticamente de acordo com a posição das guias de papel em cada bandeja, com exceção da bandeja padrão de 550 folhas (Bandeja 1) e do alimentador multiuso.
- A definição de Tamanho do papel da Bandeja 1 e do alimentador multi-uso deve ser definida manualmente no menu Tamanho do papel.
- A definição padrão de fábrica para Tipo de papel é Papel comum.
- A configuração de Tipo de papel deve ser manualmente definida para todas as bandejas.

# Definição de configurações de papel Universal

O Tamanho de papel Universal é uma configuração definida pelo usuário que permite imprimir em tamanhos de papel que não estão predefinidos nos menus da impressora. Defina o tamanho de papel da bandeja especificada como Universal quando o tamanho desejado não estiver disponível no menu Tamanho papel. Em seguida, especifique todas as seguintes configurações de tamanho Universal para seu papel:

- Unidades de medida
- Largura retrato
- Altura retrato

**Nota:** O menor tamanho Universal suportado é de 76 x 127 mm (3 x 5 pol.); o maior é 216 x 356 mm (8,5 x 14 pol.).

**1** Na tela Bem-vindo, navegue até:

> Menu Papel > Configuração Universal > Unidades de Medida > selecione uma unidade de medida

2 Toque em Largura retrato ou Altura retrato > selecione a largura ou a altura > Enviar.

# Carregando a bandeja padrão ou opcional para 550 folhas

A impressora tem uma bandeja padrão para 550 folhas (Bandeja 1) e pode ter até quatro bandejas opcionais para 550 folhas, incluindo a bandeja de mídia especial. Para tamanhos de papel estreito, como A6 e envelopes, use a bandeja de mídia especial. Para obter mais informações, consulte "Carregando a bandeja de mídia especial opcional para 550 folhas" na página 7.

ATENÇÃO — RISCO DE FERIMENTO: Para reduzir o risco de instabilidade do equipamento, coloque cada gaveta de papel ou bandeja separadamente. Mantenha todas as outras bandejas fechadas até serem necessárias.

**1** Puxe a bandeja totalmente para fora.

**Nota:** Não remova as bandejas durante a impressão de trabalhos ou enquanto a mensagem **Busy** (Ocupado) for exibida no visor. Isso poderá causar um atolamento.

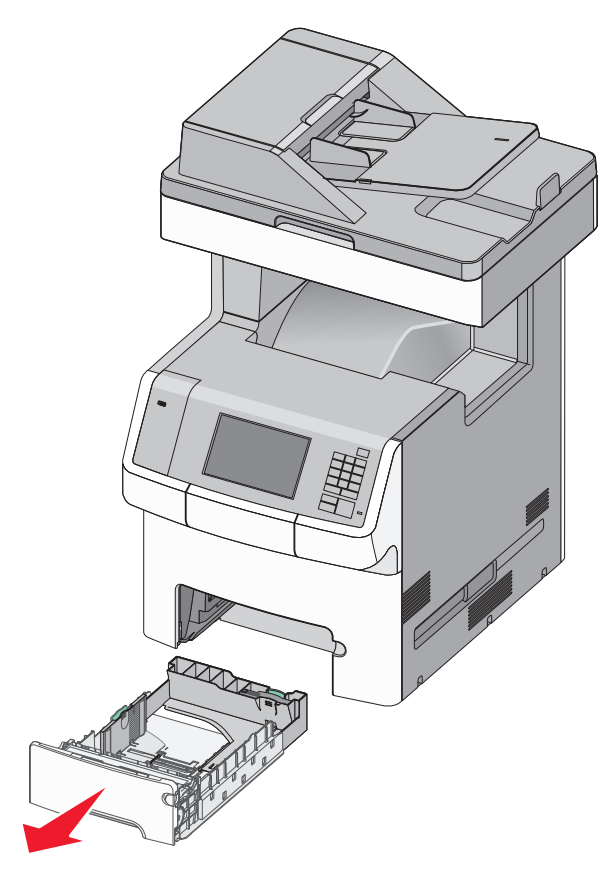

2 Aperte e depois deslize a guia de largura até a posição correta para o tamanho do papel sendo colocado.

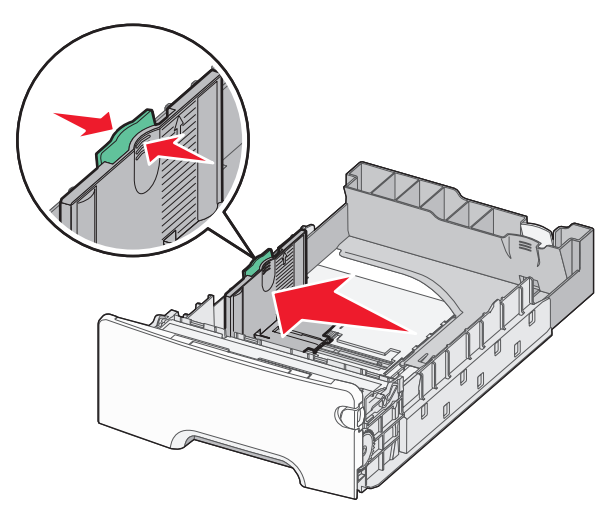

**Nota:** Use os indicadores de tamanho de papel na parte inferior da bandeja para ajudar a posicionar as guias de comprimento e largura.

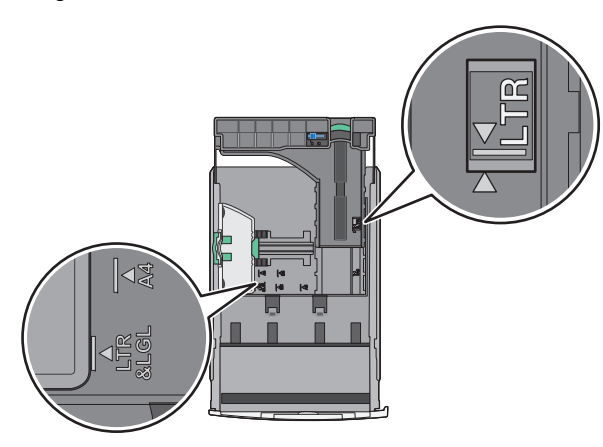

**3** Aperte e depois deslize a guia de comprimento até a posição correta para o tamanho do papel sendo colocado.

#### Notas:

- Para alguns tamanhos de papel, como carta, ofício e A4, aperte e deslize a guia de comprimento para trás a fim de acomodar o seu comprimento.
- a guia de comprimento tem um dispositivo de travamento. Para destravar a guia de comprimento, deslize para a esquerda o botão na parte superior da guia de comprimento. Para travar, deslize o botão para a direita quando um comprimento tiver sido selecionado.

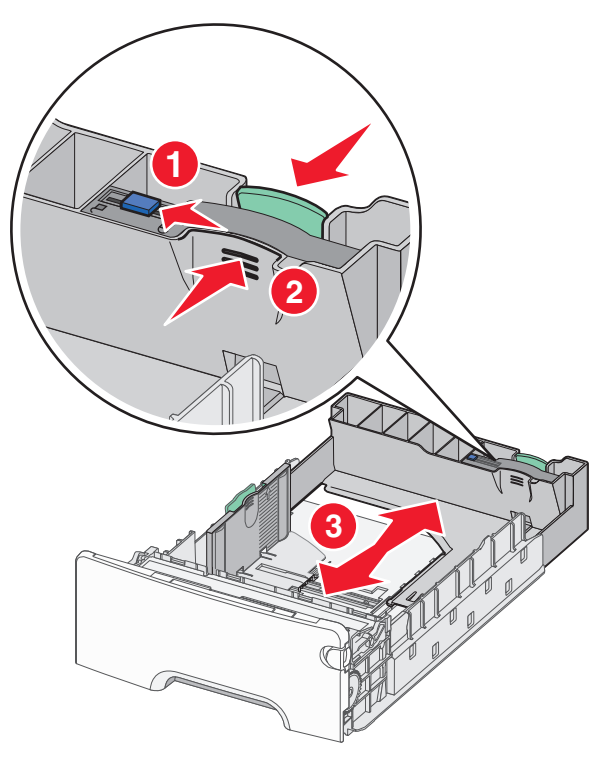

4 Flexione as folhas para trás e para frente para soltá-las. Não dobre nem amasse o papel. Arrume as margens em uma superfície plana.

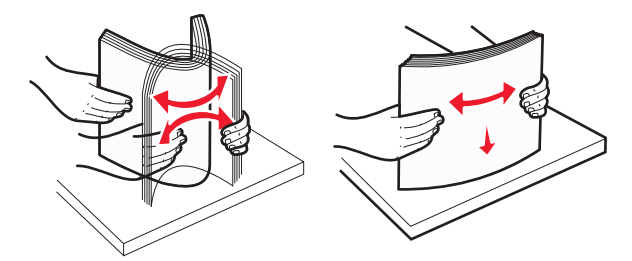

**5** Carregue a pilha de folhas em direção a parte traseira da bandeja, com o lado para a impressão voltado para cima.

#### Notas:

- Ao carregar papel timbrado pré-impresso para impressão em um lado, posicione o cabeçalho voltado para cima em direção à parte frontal da bandeja.
- Ao carregar papel timbrado pré-impresso para impressão frente e verso, posicione o cabeçalho voltado para baixo em direção à parte traseira da bandeja.

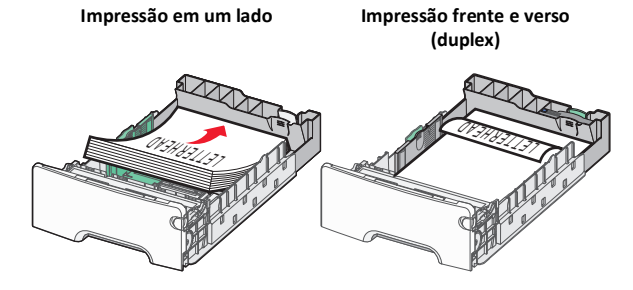

Nota: Certifique-se de que o papel não exceda o indicador de carregamento máximo de papel no lado esquerdo da bandeja.

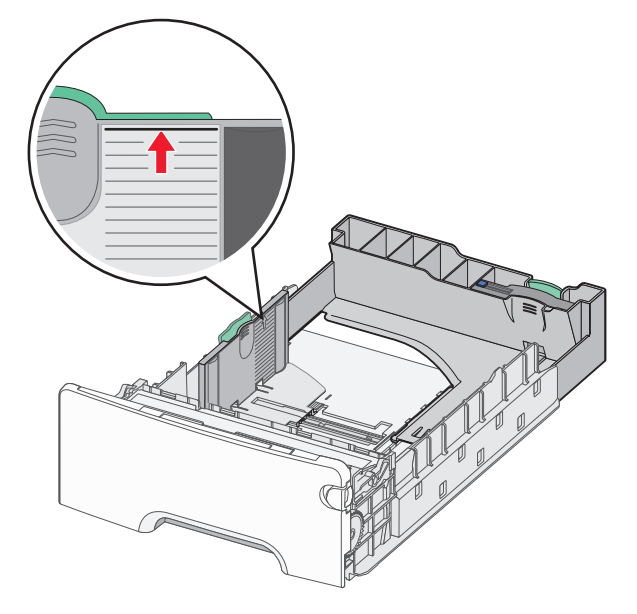

Aviso—Dano Potencial: Sobrecarregar a bandeja pode causar atolamentos de papel e possivelmente danificar a impressora.

#### **6** Insira a bandeja.

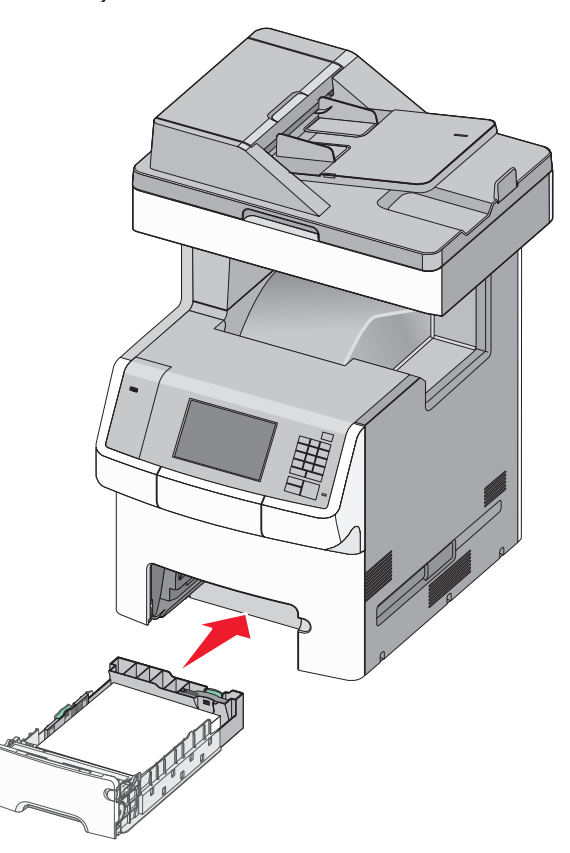

7 No painel de controle da impressora, verifique as configurações de tamanho de papel e tipo de papel para a bandeja de acordo com o papel colocado.

# Carregando a bandeja de mídia especial opcional para 550 folhas

A bandeja de mídia especial opcional para 550 folhas (bandeja 2) suporta tamanhos de papéis estreitos, como envelopes e A6.

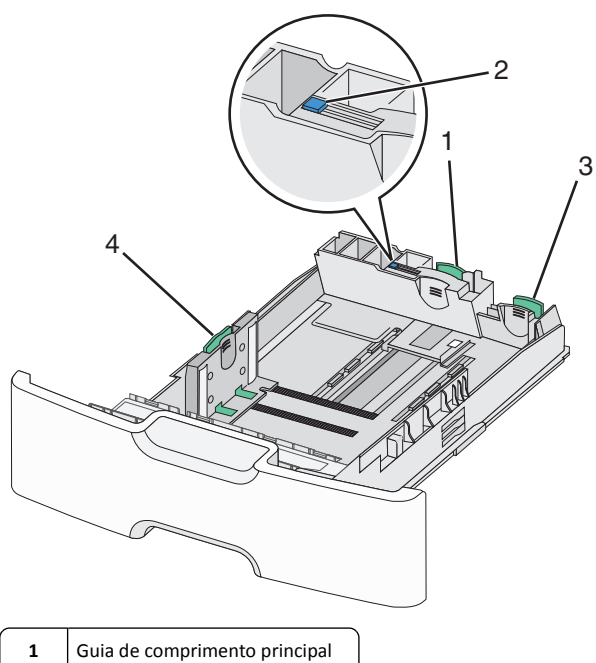

| 1 | Guia de comprimento principal  |
|---|--------------------------------|
| 2 | Trava da guia de comprimento   |
| 3 | Guia de comprimento secundária |
| 4 | Guia de largura                |

ATENÇÃO — RISCO DE FERIMENTO: Para reduzir o risco de instabilidade do equipamento, coloque cada gaveta de papel ou bandeja separadamente. Mantenha todas as outras bandejas fechadas até serem necessárias.

#### Notas:

- Para obter informações sobre como colocar tamanhos de papéis maiores que A6 e envelopes, consulte "Carregando a bandeja padrão ou opcional para 550 folhas" na página 6.
- Para obter uma lista completa dos tamanhos de papel suportados, consulte a seção "Tamanhos, tipos e pesos de papel suportados" no Guia do usuário.

# Carregando tamanhos de papéis estreitos, como envelopes e A6

**1** Puxe a bandeja totalmente para fora.

Nota: Não remova as bandejas durante a impressão de trabalhos ou enquanto a mensagem Busy (Ocupado) for exibida no visor. Isso poderá causar um atolamento.

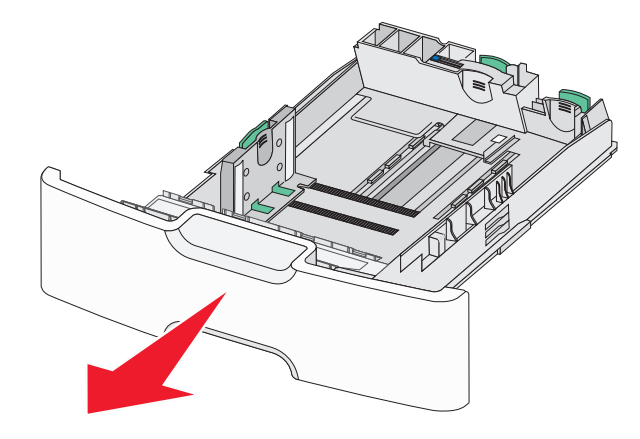

2 Aperte e depois deslize a guia de comprimento principal para a sua direção até que ela pare.

#### Notas:

- A guia de comprimento tem um dispositivo de travamento. Para destravar a guia de comprimento, deslize para a esquerda o botão na parte superior da guia de comprimento. Para travar, deslize o botão para a direita quando um comprimento tiver sido selecionado.
- Só é possível deslizar a guia de comprimento secundária quando a guia de comprimento principal alcançar a extremidade da guia de largura.

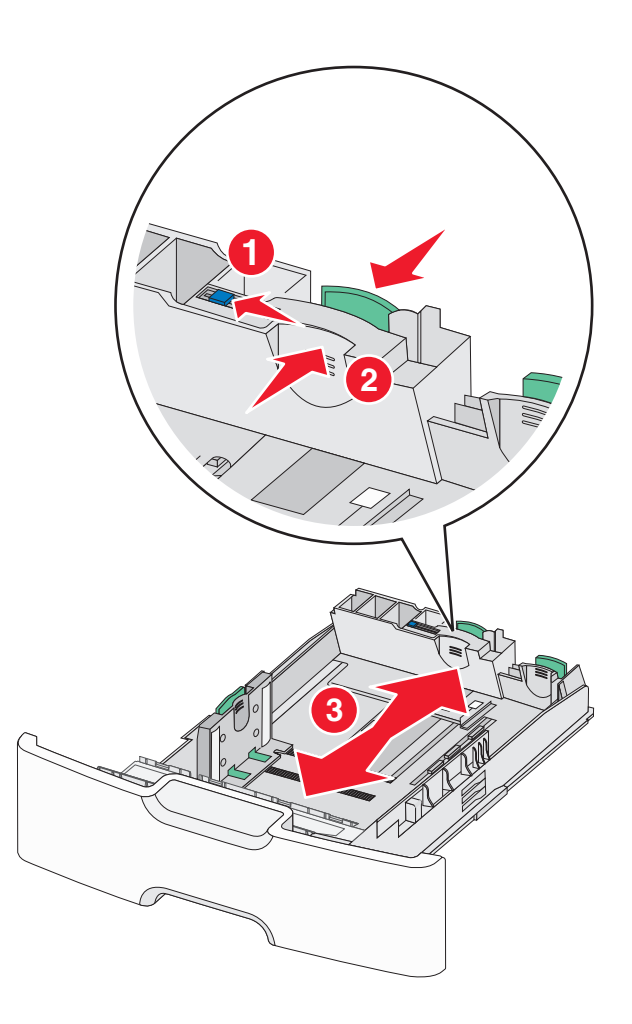

**3** Aperte e depois deslize a guia de largura até a posição correta para o tamanho do papel sendo colocado.

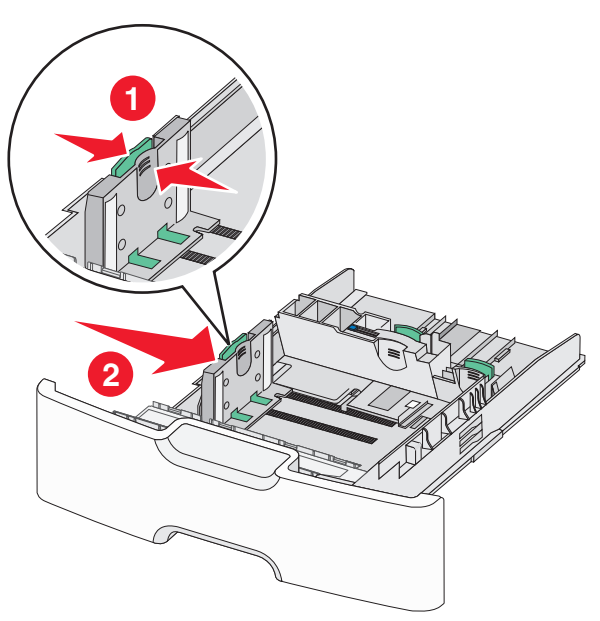

**Nota:** Use os indicadores de tamanho de papel na parte inferior da bandeja para ajudar a posicionar s guia de largura.

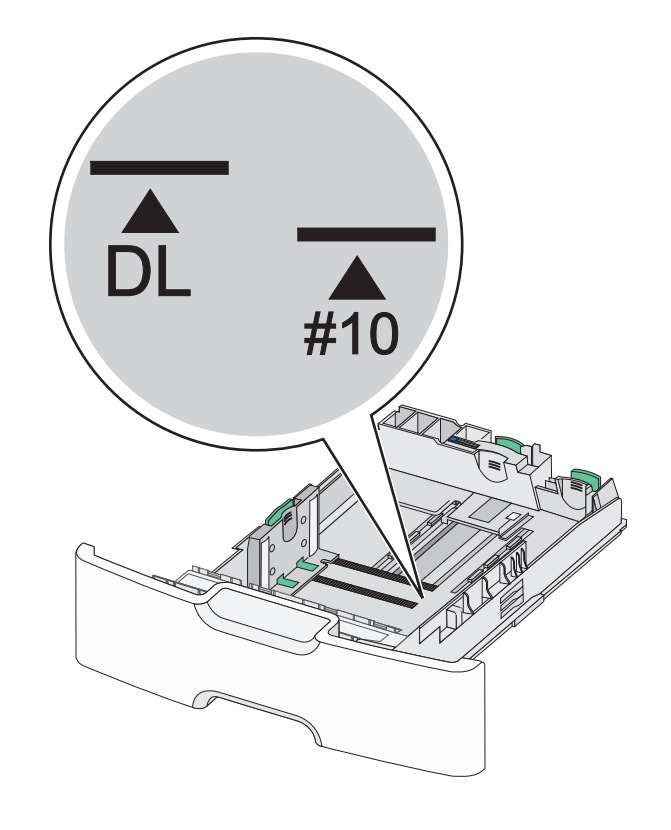

**4** Aperte e depois deslize a guia de comprimento secundária até a posição correta para o tamanho do papel sendo colocado.

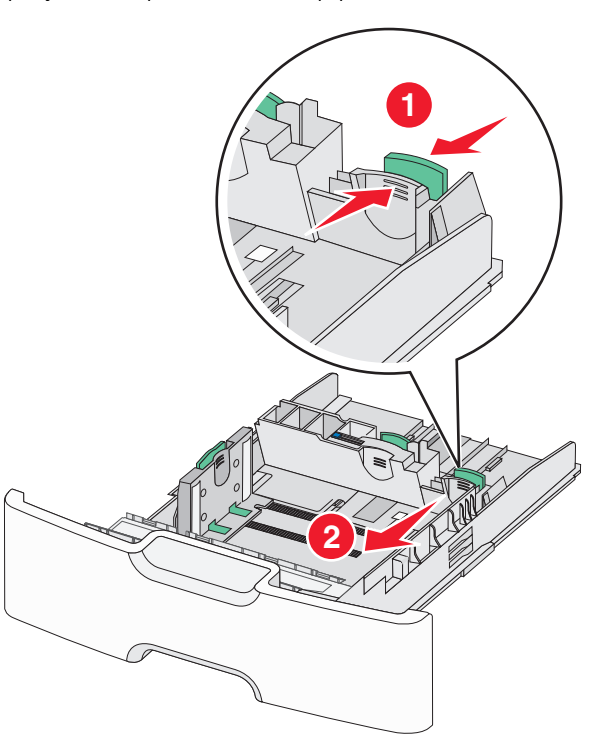

5 Flexione as folhas para trás e para frente para soltá-las. Não dobre nem amasse o papel. Arrume as margens em uma superfície plana.

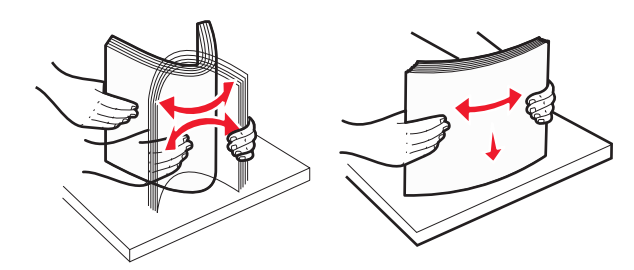

6 Coloque a pilha de papel com o lado para impressão recomendado voltado para cima.

#### Notas:

- Carregue os envelopes inserindo o lado destinado ao selo primeiro na impressora.
- Certifique-se de que o papel não exceda o indicador de carregamento máximo de papel na lateral da guia de comprimento.

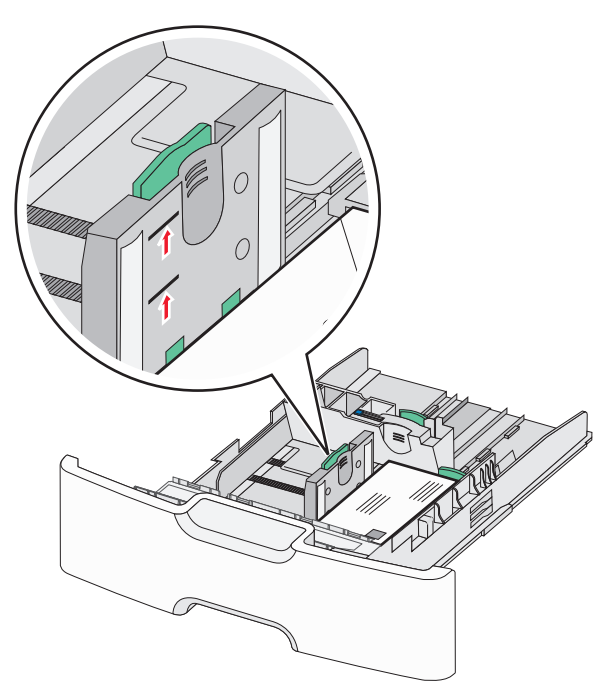

Aviso—Dano Potencial: Sobrecarregar a bandeja pode causar atolamentos de papel e possivelmente danificar a impressora.

7 Insira a bandeja.

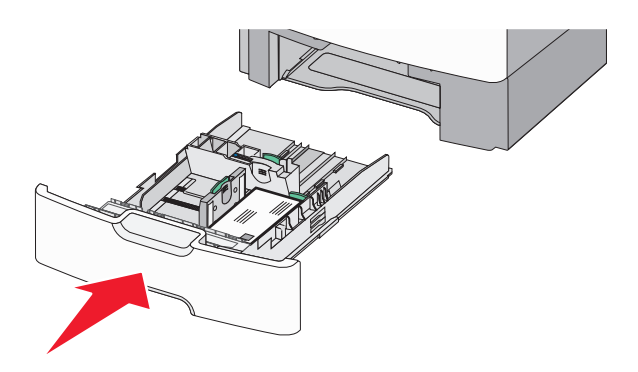

8 No painel de controle da impressora, verifique as configurações de tamanho de papel e tipo de papel para a bandeja de acordo com o papel colocado.

**Nota:** Retorne a guia de largura secundária para a sua posição original quando carregar papéis longos, como ofício, carta e A4. Aperte e deslize a guia até que *se encaixe* no lugar.

# Carregando o alimentador de alta capacidade para 2000 folhas

- ATENÇÃO RISCO DE FERIMENTO: Para reduzir o risco de instabilidade do equipamento, coloque cada bandeja de papel separadamente. Mantenha todas as outras bandejas fechadas até serem necessárias.
- 1 Puxe a bandeja para fora.
- 2 Levante e depois deslize a guia de largura até a posição correta para o tamanho do papel sendo colocado.

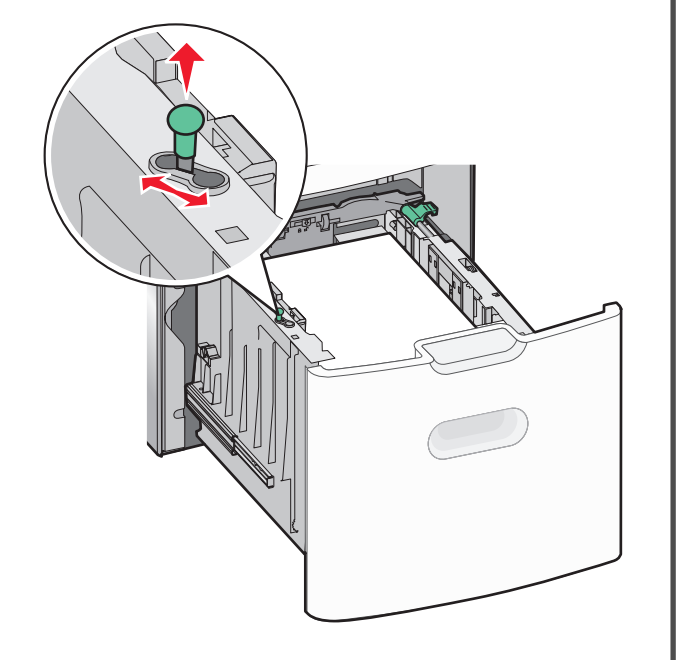

#### **3** Destrave a guia de comprimento.

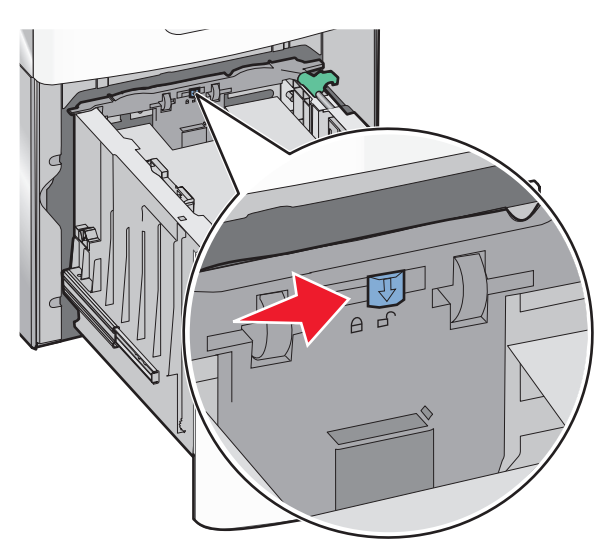

4 Empurre a lingüeta de liberação da guia para levantar a guia de comprimento. Deslize a guia até a posição correta para o tamanho do papel sendo colocado e, em seguida, trave a guia.

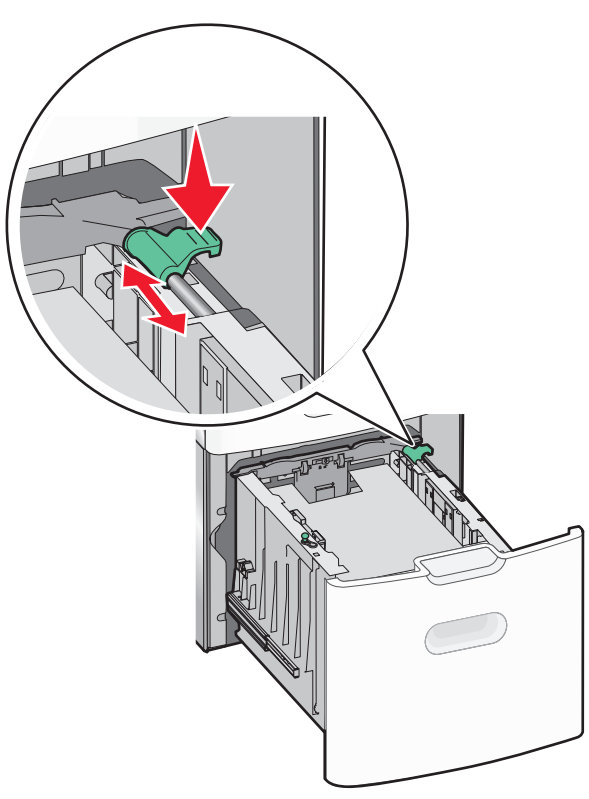

5 Flexione as folhas para trás e para frente para soltá-las. Não dobre nem amasse o papel. Arrume as margens em uma superfície plana.

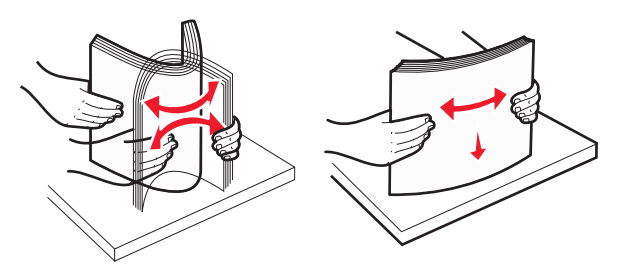

6 Carregue a pilha de papel:

 Lado da impressão voltado para cima para impressão de um lado só  Lado da impressão voltado para baixo para impressão em frente e verso

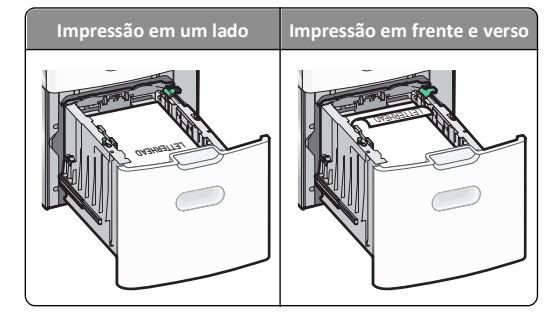

- Certifique-se de que o papel não exceda o indicador de carregamento máximo de papel no lado esquerdo da bandeja.
  - **Aviso—Dano Potencial:** Sobrecarregar a bandeja pode causar atolamentos de papel e possivelmente danificar a impressora.

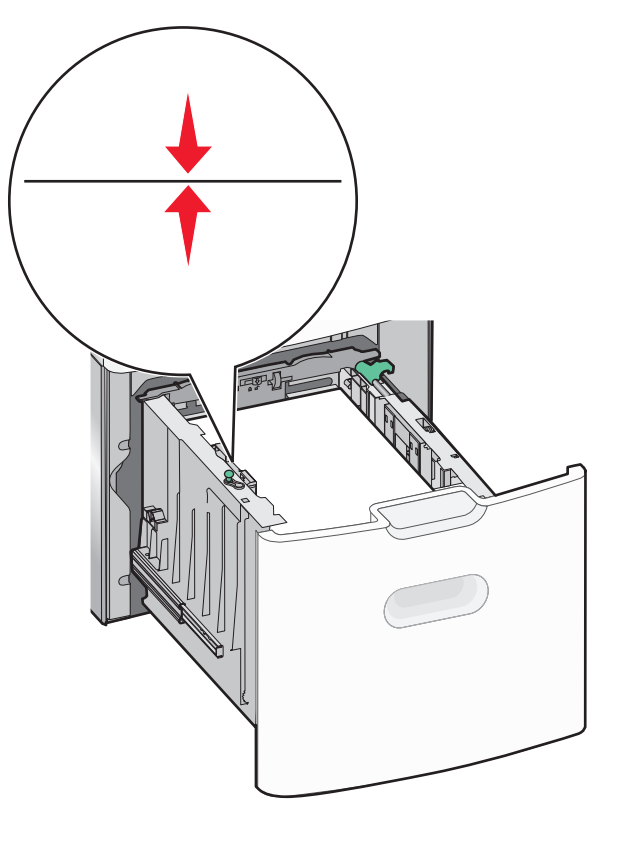

7 Insira a bandeja.

# Carregando o alimentador multiuso

O alimentador multiuso comporta aproximadamente:

- 100 folhas de papel de 75 g/m<sup>2</sup> (20 lb)
- 10 envelopes
- 75 transparências

**Nota:** Não adicione nem remova papel ou mídia especial enquanto a impressora estiver imprimindo do alimentador multiuso ou quando a luz indicadora do painel de controle estiver piscando. Isso poderá causar um atolamento.

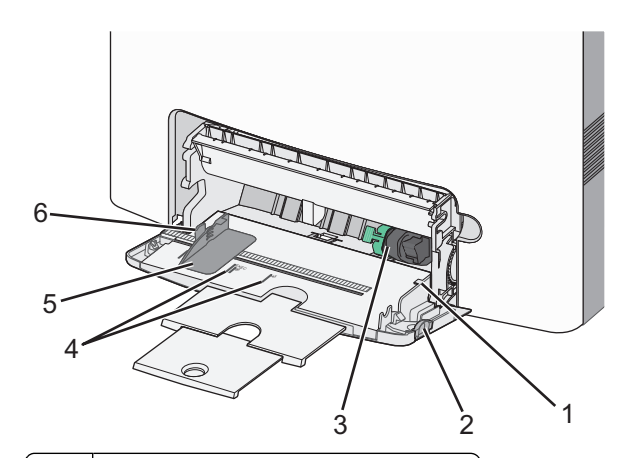

| 1 | Indicador de carregamento máximo de papel |
|---|-------------------------------------------|
| 2 | Trava de liberação da bandeja             |
| 3 | Alavanca de liberação de papel            |
| 4 | Indicadores de tamanho do papel           |
| 5 | Guia de largura do papel                  |
| 6 | Aba de liberação da guia de largura       |

1 Pressione a trava de liberação da bandeja para a esquerda e depois puxe para baixo o alimentador multiuso.

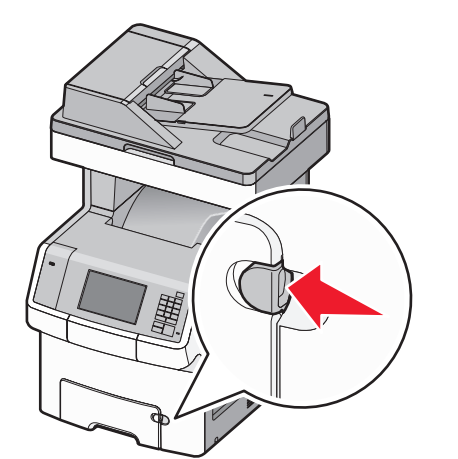

2 Puxe gentilmente para fora a extensão até que ela fique totalmente estendida.

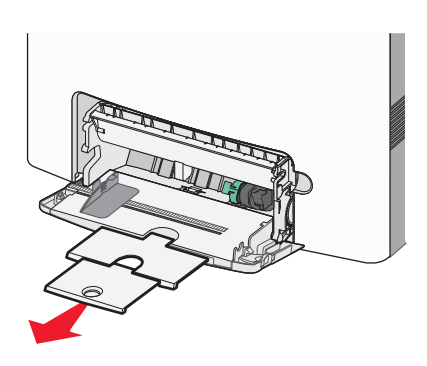

**3** Flexione as folhas para trás e para frente para soltá-las. Não dobre nem amasse o papel. Arrume as margens em uma superfície plana.

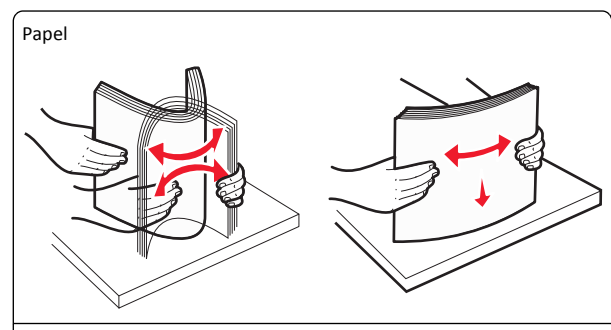

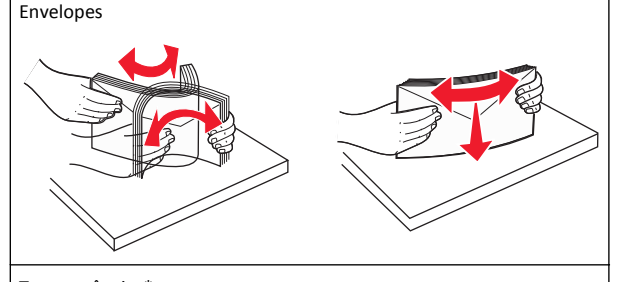

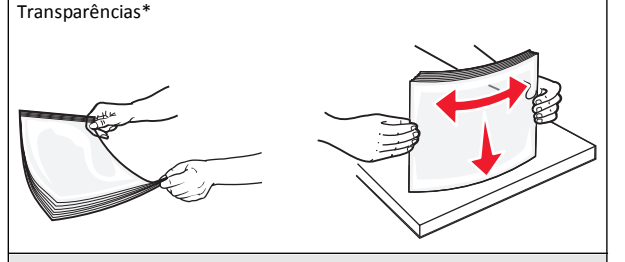

\* Evite tocar no lado para impressão das transparências. Tome cuidado para não arranhá-las.

4 Carregue o papel ou a mídia especial. Deslize a pilha para dentro do alimentador multiuso, até o fim.

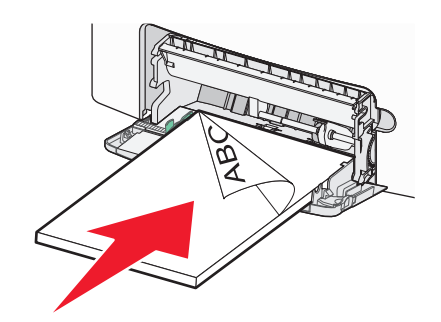

Notas:

- Certifique-se de que o papel ou mídia especial não exceda o indicador de carregamento máximo de papel.
- Carregue apenas um tamanho e tipo de papel ou mídia especial de cada vez.
- O papel ou mídia especial deve ficar no nível e encaixar livremente no alimentador multiuso.
- Se o papel ou a mídia especial for forçada muito para dentro do alimentador multiuso, pressione a alavanca de liberação do papel para removê-la.
- Carregue os envelopes com a aba no lado direito para cima e inserindo a extremidade do selo primeiro na impressora.

Aviso—Dano Potencial: Nunca use envelopes com selos, fechos, lacres, janelas, revestimentos ou auto-adesivos. Esses envelopes podem causar sérios danos à impressora.

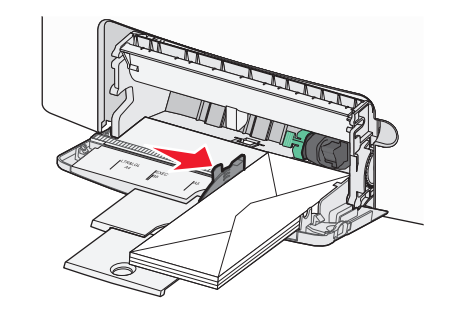

5 No painel de controle da impressora, verifique as definições de tamanho e tipo de papel para o alimentador de acordo com o papel colocado.

# Ligação e desligamento de bandejas

Quando as configurações de tamanho e tipo de papel são iguais para as bandejas, a impressora vai ligar essas bandejas. Quando uma bandeja ligada ficar vazia, o papel será alimentado da próxima bandeja ligada. Recomenda-se atribuir a papéis especiais, como papel timbrado e papel comum de cor diferente, um nome de tipo personalizado diferente, para que as bandejas contendo esses papéis não sejam automaticamente ligadas.

### Desligamento de bandejas

1 Abra o navegador da Internet e digite o endereço IP da impressora no campo de endereço.

### Notas:

- Veja o endereço IP da impressora na tela Bem-vindo da impressora. O endereço IP é exibido como quatro conjuntos de números separados por pontos, por exemplo 123.123.123.123.
- Se você estiver usando um servidor proxy, desative-o temporariamente para carregar a página da Web corretamente.

### 2 Clique em Definições >Menu Papel.

3 Altere as definições de tamanho e tipo do papel da bandeja de forma que elas não correspondam às de qualquer outra bandeja e, em seguida, clique em Enviar.

**Aviso—Dano Potencial:** O papel colocado na bandeja deve corresponder ao nome do tipo de papel atribuído na impressora. A temperatura do fusor varia de acordo com o tipo de papel especificado. Podem ocorrer problemas de impressão se as definições não forem configuradas corretamente.

## Ligação de bandejas

1 Abra o navegador da Internet e digite o endereço IP da impressora no campo de endereço.

### Notas:

- Veja o endereço IP da impressora na tela Bem-vindo da impressora. O endereço IP é exibido como quatro conjuntos de números separados por pontos, por exemplo 123.123.123.123.
- Se você estiver usando um servidor proxy, desative-o temporariamente para carregar a página da Web corretamente.
- 2 Clique em Definições >Menu Papel.

3 Altere as definições de tipo e tamanho do papel da bandeja de forma que elas correspondam às de qualquer outra bandeja e, em seguida, clique em Enviar.

# Criando um nome personalizado para um tipo de papel

Se a impressora estiver em uma rede, use o Embedded Web Server para definir um nome que não seja Tipo Personalizado [x] para cada um dos tipos de papel personalizados na impressora.

1 Abra o navegador da Internet e digite o endereço IP da impressora no campo de endereço.

### Notas:

- Veja o endereço IP da impressora na tela Bem-vindo da impressora. O endereço IP é exibido como quatro conjuntos de números separados por pontos, por exemplo 123.123.123.123.
- Se você estiver usando um servidor proxy, desative-o temporariamente para carregar a página da Web corretamente.
- 2 Navegue até:

Definições >Menu Papel >Nome Personalizado > digite um nome >Enviar

**Nota:** O nome personalizado substituirá o Tipo Personalizado [x] nos menus Tipos personalizados e Tamanho e tipo do papel.

3 Navegue até:

Tipos personalizados > selecione um tipo de papel >Enviar

# Atribuição de um nome de tipo de papel personalizado

Atribua um nome de tipo de papel personalizado a uma bandeja ao ligar ou desligar as bandejas.

1 Abra o navegador da Internet e digite o endereço IP da impressora no campo de endereço.

### Notas:

- Veja o endereço IP da impressora na tela Bem-vindo da impressora. O endereço IP é exibido como quatro conjuntos de números separados por pontos, por exemplo 123.123.123.123.
- Se você estiver usando um servidor proxy, desative-o temporariamente para carregar a página da Web corretamente.

### 2 Clique em Definições >Menu Papel >Nomes personalizados.

- **3** Digite um nome para o tipo de papel e, em seguida, clique em **Enviar**.
- **4** Selecione um tipo personalizado e, em seguida, verifique se o tipo de papel correto foi associado ao nome personalizado.

**Nota:** Papel Comum é o tipo de papel padrão de fábrica para todos os nomes personalizados definidos pelo usuário.

### Configurando um nome personalizado

Se a impressora estiver em uma rede, você pode usar o Embedded Web Server para definir um nome que não seja Tipo personalizado [x] para cada um dos tipos de papel personalizados colocados na impressora.

1 Abra o navegador da Internet e digite o endereço IP da impressora no campo de endereço.

### Notas:

- Veja o endereço IP da impressora na tela Bem-vindo da impressora. O endereço IP é exibido como quatro conjuntos de números separados por pontos, por exemplo 123.123.123.123.
- Se você estiver usando um servidor proxy, desative-o temporariamente para carregar a página da Web corretamente.
- 2 Clique em Definições >Menu Papel >Tipos personalizados.
- Selecione o nome personalizado que deseja configurar, selecione um tipo de papel ou de mídia especial e, em seguida, clique em Enviar.

# Imprimindo

# Imprimindo formulários

Use o aplicativo Formulários e favoritos para fornecer aos usuários um acesso rápido e fácil aos formulários freqüentemente utilizados ou outras informações que são normalmente impressas. Antes de usar o aplicativo, primeiro defina-o na impressora. Para obter mais informações, consulte "Configuração de Forms and Favorites" na página 4.

- 1 Na tela Bem-vindo da impressora, navegue até:
  - Formulários e favoritos > selecione o formulário na lista > digite o número de cópias > ajuste as outras definições

2 Dependendo do modelo da impressora, toque em em Enviar.

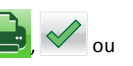

### Imprimindo um documento

### Imprimindo um documento

- 1 No menu Papel do painel de controle da impressora, defina o tipo e o tamanho de papel para corresponder ao papel colocado.
- 2 Envie o trabalho para impressão:

### Para usuários do Windows

- a Com um documento aberto, clique em Arquivo >Imprimir.
- **b** Clique em **Propriedades**, **Preferências**, **Opções** ou **Configurar**.
- **c** Ajuste as definições, se necessário.
- d Clique em OK >Imprimir.

### Para usuários do Macintosh

- **a** Personalize as definições da caixa de diálogo Configurar página:
  - 1 Com um documento aberto, selecione Arquivo >Configuração de página.
  - **2** Escolha um tamanho de papel ou crie um tamanho personalizado de acordo com o papel colocado.
  - 3 Clique em OK.
- **b** Personalize as definições da caixa de diálogo Imprimir:
  - Com um documento aberto, selecione Arquivo >Imprimir. Se necessário, clique no triângulo de divulgação para ver mais opções.
  - **2** Na caixa de diálogo Imprimir e menus pop-up, ajuste as definições, se necessário.

**Nota:** Para imprimir em um tipo específico de papel, ajuste a definição do tipo do papel para corresponder ao papel colocado ou selecione a bandeja ou alimentador apropriado.

3 Clique em Imprimir.

### Ajustando a tonalidade do toner

1 Abra o navegador da Internet e digite o endereço IP da impressora no campo de endereço.

### Notas:

- Veja o endereço IP da impressora na tela Bem-vindo da impressora. O endereço IP é exibido como quatro conjuntos de números separados por pontos, por exemplo 123.123.123.123.
- Se você estiver usando um servidor proxy, desative-o temporariamente para carregar a página da Web corretamente.
- 2 Clique em Definições >Definições de impressão >Menu Qualidade >Tonalidade do toner.
- **3** Ajuste a definição de tonalidade do toner.
- 4 Clique em Enviar.

## Imprimindo de uma unidade flash

### Imprimindo de uma unidade flash

### Notas:

- Antes de imprimir um arquivo PDF criptografado, será solicitado que você digite a senha do arquivo usando o painel de controle da impressora.
- Você não pode imprimir arquivos para os quais não tenha permissões de impressão.
- **1** Insira uma unidade flash na porta USB.

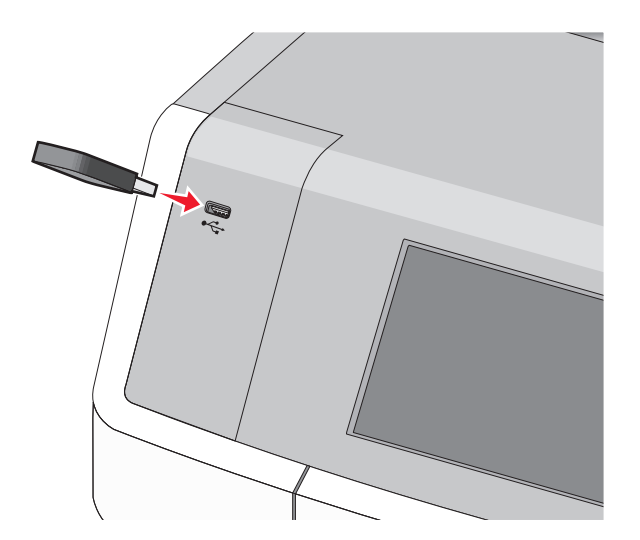

### Notas:

- Um ícone de unidade flash será exibido na tela Bem-vindo e no ícone de trabalhos de impressão suspensos quando uma unidade flash for instalada.
- Se você inserir a unidade flash quando a impressora solicitar atenção, como no caso de um atolamento, a impressora ignorará a unidade flash.
- Se você inserir o dispositivo de memória enquanto a impressora estiver processando outros trabalhos de impressão, a mensagem Busy será exibida. Após o processamento desses trabalhos, talvez seja necessário exibir a lista de trabalhos retidos para imprimir documentos a partir da unidade flash.

Aviso—Dano Potencial: não toque no cabo USB, em qualquer adaptador de rede, em qualquer conector, no dispositivo de memória ou nas áreas mostradas enquanto a impressora estiver imprimindo, lendo ou gravando do dispositivo de memória. Dados podem ser perdidos.

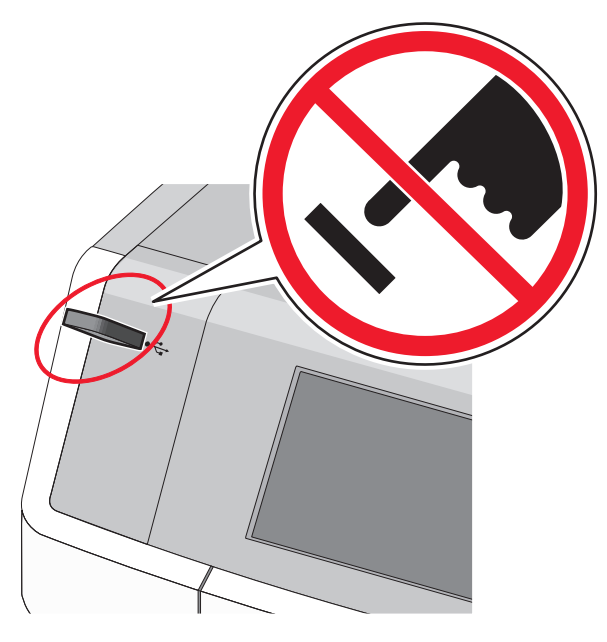

- 2 No painel de controle da impressora, toque no documento que você deseja imprimir.
- **3** Toque nas setas para especificar o número de cópias para impressão e toque em **Imprimir**.

#### Notas:

- não remova a unidade flash da porta USB antes do término da impressão do documento.
- Se você deixar a unidade flash na impressora depois de sair da tela inicial do menu USB, ainda poderá imprimir os arquivos da unidade flash como trabalhos retidos.

### Unidades flash e tipos de arquivo suportados

| Unidade flash                                                                                                    | Tipo de arquivo                                                                          |
|----------------------------------------------------------------------------------------------------|------------------------------------------------------------------------------------------|
| <ul> <li>Lexar JumpDrive 2.0 Pro (tamanhos de 256 MB, 512 MB ou 1 GB)</li> <li>SanDisk Cruzer Mini (tamanhos de 256 MB, 512 MB ou 1 GB)</li> </ul>                                                                                                    | Documentos:<br>• .pdf<br>• .xps<br>Imagens:                                              |
| <ul> <li>Notas:</li> <li>Unidades flash USB de alta velocidade devem<br/>suportar o padrão velocidade total. Os<br/>dispositivos que suportam apenas capacidades<br/>de USB de baixa velocidade não são<br/>suportados.</li> </ul>                                | <ul> <li>.dcx</li> <li>.gif</li> <li>.JPEG ou .jp</li> <li>.bmp</li> <li>.pcx</li> </ul> |
| <ul> <li>Unidades flash USB devem ser compatíveis com<br/>o sistema de arquivos FAT (File Allocation<br/>Tables). Os dispositivos formatados com o NTFS<br/>(New Technology File System) ou qualquer<br/>outro sistema de arquivos não são suportados.</li> </ul> | <ul> <li>.TIFF ou .tif</li> <li>.png</li> <li>.fls</li> </ul>                            |

## Cancelando um trabalho de impressão

# Cancelando um trabalho de impressão a partir do painel de controle da impressora

- 1 Toque em Cancelar trabalhos na tela de toque ou pressione 🔀 no teclado numérico.
- 2 Toque no trabalho a ser cancelado e, depois, toque em Excluir trabalhos selecionados.

# Cancelando um trabalho de impressão do computador

### Para usuários do Windows

**1** Abra a pasta Impressoras:

a Clique 🥙 ou clique em Iniciar e depois clique em Executar.

- b Na caixa de diálogo Iniciar pesquisa ou Executar, digite controlar impressoras.
- c Pressione Enter ou clique em OK.
- **2** Clique duas vezes no ícone da impressora.
- 3 Selecione o trabalho de impressão que deseja cancelar.
- 4 No teclado, pressione Delete.

### Para usuários do Macintosh

No Mac OS X versão 10.5 ou posterior:

- 1 No menu da Apple, selecione Preferências do sistema >Imprimir e enviar fax >Abrir fila de impressão.
- 2 Na janela da impressora, selecione o trabalho de impressão que deseja cancelar.
- 3 Na barra de ícones na parte superior da janela, clique no ícone Excluir.
- Para o Mac OS X versão 10.4:
- **1** No Localizador, navegue até:
  - Ir > Aplicativos > Utilitários
- 2 Clique duas vezes em Centro de impressão ou Utilitário de configuração de impressora.
- 3 Clique duas vezes no ícone da impressora.
- **4** Na janela da impressora, selecione o trabalho de impressão que deseja cancelar.
- **5** Na barra de ícones na parte superior da janela, clique em **Excluir**.

# Copiando

## Fazendo cópias

### Fazendo uma cópia rápida

1 Coloque um documento original voltado para cima, com a margem mais curta primeiro, no ADF ou no vidro do scanner.

### Notas:

- Ao colocar um documento no ADF, ajuste as guias de papel.
- Verifique se o tamanho do documento original e o tamanho da cópia são os mesmos. Se você não definir corretamente o tamanho, a imagem poderá ser cortada.
- Não coloque cartões-postais, fotos, itens pequenos, transparências, papel fotográfico ou mídia fina (como recortes de revistas) no ADF. Coloque esses itens no vidro do scanner.

2 No painel de controle, pressione  $\diamondsuit$  para iniciar a cópia.

### Copiando usando o ADF

1 Coloque um documento original voltado para cima, com a margem mais curta primeiro, no ADF.

**Nota:** Não coloque cartões-postais, fotografias, itens pequenos, transparências, papel fotográfico ou mídia muito fina (como recortes de revistas) no ADF. Coloque esses itens no vidro do scanner.

- 2 Ajuste as guias de papel.
- 3 Na tela Bem-vindo, navegue até:

Copiar > altere as definições de cópia > Copiar

### Copiando usando o vidro do scanner

- 1 Coloque um documento original voltado para baixo no vidro do scanner no canto superior esquerdo.
- **2** Na tela Bem-vindo, navegue até:

Copiar > altere as definições de cópia > Copiar

- 3 Se houver mais páginas a serem digitalizadas, coloque o próximo documento no vidro do scanner e toque em Digitalizar a próxima página.
- 4 Toque em Concluir o trabalho para retorna à tela Bem-vindo.

# Copiando fotografias de filme

- 1 Coloque uma fotografia voltada para baixo no canto superior esquerdo do vidro do scanner.
- 2 Na tela Bem-vindo, navegue até:

Copiar > Conteúdo > Fotografia > > Fotografia/Filme > > Copiar > Digitalizar a próxima página ou Concluir o trabalho

# Cancelando um trabalho de cópia

# Cancelamento de um trabalho de cópia enquanto o documento está no ADF

Quando o ADF inicia o processamento de um documento, a tela de digitalização é exibida. Para cancelar o trabalho de cópia, toque em **Cancelar trabalho** na tela de toque.

A tela "Cancelando trabalho de digitalização" é exibida. O ADF limpa todas as páginas no ADF e cancela o trabalho.

# Cancelamento de um trabalho de cópia ao copiar páginas usando o vidro do scanner

Toque em Cancelar trabalho na tela de toque.

A tela "Cancelando trabalho de digitalização" é exibida. Quando o trabalho é cancelado, a tela de cópia é exibida.

# Cancelando um trabalho de cópia enquanto as páginas estiverem sendo impressas

- 1 Na tela Bem-vindo, toque em Cancelar trabalhos ou pressione no teclado numérico.
- **2** Toque no trabalho que deseja cancelar.
- 3 Toque em Excluir trabalhos selecionados.

# Enviando por e-mail

## Preparando-se para usar o e-mail

### Configurando a função de e-mail

1 Digite o endereço IP da impressora no campo de endereço do navegador da Internet. Caso você não saiba o endereço IP da impressora, poderá:

- Visualizar o endereço de IP no painel de controle da impressora na seção TCP/IP, no menu Rede/Portas.
- Imprimir uma página de definição de rede, ou de definições de menu e localizar o endereço IP na seção TCP/IP.
- 2 Clique em Definições.
- 3 Em Definições padrão, clique em Definições de e-mail/FTP.
- 4 Clique em Definições de e-mail > Configurar servidor de e-mail.
- **5** Preencha os campos com as informações apropriadas.
- 6 Clique em Enviar.

### Configurando as definições de e-mail

- 1 Digite o endereço IP da impressora no campo de endereço do navegador da Internet.
  - Caso você não saiba o endereço IP da impressora, poderá:
  - Visualizar o endereço de IP no painel de controle da impressora na seção TCP/IP, no menu Rede/Portas.
  - Imprimir uma página de definição de rede, ou de definições de menu e localizar o endereço IP na seção TCP/IP.
- 2 Clique em Definições > Definições de e-mail/FTP > Definições de e-mail.
- **3** Preencha os campos com as informações apropriadas.
- 4 Clique em Enviar.

## Criando um atalho de e-mail

### Criando um atalho de e-mail usando o Embedded Web Server

1 Digite o endereço IP da impressora no campo de endereço do navegador da Internet.

Caso você não saiba o endereço IP da impressora, poderá:

- Visualizar o endereço de IP no painel de controle da impressora na seção TCP/IP, no menu Rede/Portas.
- Imprimir uma página de definição de rede, ou de definições de menu e localizar o endereço IP na seção TCP/IP.
- 2 Clique em Definições.
- 3 Em Outras definições, clique em Gerenciar atalhos > Configuração de atalho de e-mail.

**4** Digite um nome exclusivo para o destinatário e insira o endereço de e-mail.

Nota: se você estiver inserindo vários endereços, separe cada endereço com uma vírgula (,).

- 5 Selecione as definições de digitalização (Formato, Conteúdo, Cor e Resolução).
- 6 Insira um número de atalho e clique em Adicionar.
- Se você inserir um número que já está sendo usado, será solicitado a selecionar outro número.

# Criando um atalho de e-mail com o painel de controle da impressora

- 1 Na tela Bem-vindo, navegue até:
  - E-mail >Destinatário > digite um endereço de e-mail

Para criar um grupo de destinatários, toque em **Próximo** endereço e digite o endereço de e-mail do próximo destinatário.

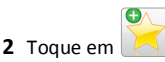

- 3 Digite um nome exclusivo para o atalho e toque em Concluído.
- 4 Verifique se o nome do atalho está correto e toque em OK.
- Se o nome do atalho estiver incorreto, toque em **Cancelar** e insira a informação novamente.

## Cancelamento de um e-mail

- Ao usar o ADF, toque em Cancelar trabalho quando a opção Digitalização for exibida.
- Ao usar o vidro do scanner, toque em Cancelar trabalho quando a opção Digitalização ou Digitalizar a próxima página/Concluir o trabalho for exibida.

# **Enviando** fax

## Enviando um fax

# Enviando um fax usando o painel de controle da impressora

1 Coloque um documento original voltado para cima, com a margem mais curta primeiro, no ADF ou no vidro do scanner.

**Nota:** Não coloque cartões-postais, fotografias, itens pequenos, transparências, papel fotográfico ou mídia muito fina (como recortes de revistas) no ADF. Coloque esses itens no vidro do scanner.

- **2** Ao colocar um documento no ADF, ajuste as guias de papel.
- **3** Na tela Bem-vindo, toque em **Fax**.
- 4 Insira o número do fax ou um atalho usando a tela sensível ao toque ou o teclado.

Para adicionar destinatários, toque em **Próximo número** e insira o número do telefone ou o número de atalho do destinatário, ou pesquise o catálogo de endereços.

Nota: Para inserir uma pausa na discagem em um número de

fax, pressione . A pausa na discagem será exibida como uma vírgula no campo "Fax para". Use esse recurso se você precisar obter um tom para discagem externa primeiro.

5 Toque em Enviar por fax.

### Envio de um fax a partir do computador

A opção de fax do driver da impressora permite "imprimir para fax". Isso significa que a impressora enviará um documento na fila como fax em vez de imprimi-lo. A opção de fax funciona como uma máquina de fax normal, mas é controlada através do driver da impressora e não do painel de controle da impressora.

- 1 Com um documento aberto, clique em Arquivo > Imprimir.
- **2** Selecione a impressora e navegue até:

Propriedades > guia Fax > Ativar fax

**3** Insira os números de fax do destinatário no campo "Número(s) de fax".

Os números de fax podem ser inseridos manualmente ou usando o recurso Lista telefônica.

- 4 Se necessário, insira um prefixo no campo Prefixo de discagem.
- **5** Selecione o tamanho de papel e orientação de página apropriados.
- 6 Selecione Incluir página de capa com fax e insira as informações apropriadas se desejar incluir uma folha de rosto com o fax.
- 7 Clique em OK.

### Notas:

- A opção Fax está disponível para uso somente com a versão PostScript do driver ou Driver de Impressão Universal. Para obter informações sobre como instalar esses drivers, consulte o CD Software e documentação.
- A opção Fax deve ser configurada e ativada na guia Configuração do driver PostScript para que ela possa ser usada.
- Se a caixa de seleção Sempre exibir definições de fax antes de enviá-lo estiver marcada, você será solicitado a verificar as informações do destinatário antes de enviar o fax. Se essa caixa de seleção não estiver marcada, o documento na fila será enviado automaticamente como fax quando você clicar em OK na guia Fax.

### Envio de fax usando atalhos

Os atalhos de fax são semelhantes aos números de discagem rápida de um telefone ou uma máquina de fax. Um número de atalho (1–99999) pode conter um único destinatário ou vários.

1 Carregue um documento original com a face voltada para cima e a borda curta entrando primeiro no ADF ou com a face voltada para baixo no vidro do scanner.

**Nota:** Não carregue cartões-postais, fotos, itens pequenos, transparências, papel fotográfico ou mídia fina (como recortes de revistas) no ADF. Coloque esses itens no vidro do scanner.

**2** Se você estiver carregando um documento no ADF, ajuste as guias de papel.

3 Pressione teclado numérico.

4 Toque em Enviar por fax.

### Enviando fax usando o catálogo de endereços

O catálogo de endereços permite pesquisar marcadores e servidores de diretório de rede.

**Nota:** Se o catálogo de endereços não estiver ativado, contate o responsável pelo suporte do sistema.

1 Coloque um documento original voltado para cima, com a margem mais curta primeiro, no ADF ou no vidro do scanner.

#### Notas:

- Ao colocar um documento no ADF, ajuste as guias de papel.
- Não coloque cartões-postais, fotos, itens pequenos, transparências, papel fotográfico ou mídia fina (como recortes de revistas) no ADF. Coloque esses itens no vidro do scanner.
- 2 Na tela Bem-vindo, navegue até:

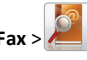

3 Toque em Atalhos de navegação ou, usando o teclado virtual, digite o nome ou parte do nome da pessoa de quem você deseja localizar o número de fax.

Nota: Não tente pesquisar vários nomes ao mesmo tempo.

4 Toque no nome da pessoa para quem você deseja enviar o fax e toque em Concluir >Enviar fax.

## **Criando atalhos**

### Criando e um atalho de destino de fax usando o Embedded Web Server

Em vez de inserir o número inteiro do telefone de um destinatário de fax no painel de controle da impressora toda vez que for enviar um fax, você pode criar um destino de fax permanente e atribuir um número de atalho. Um atalho pode ser criado para um único número de fax ou para um grupo de números de fax.

1 Digite o endereço IP da impressora no campo de endereço do navegador da Internet.

Caso você não saiba o endereço IP da impressora, poderá:

- Visualizar o endereço de IP no painel de controle da impressora na seção TCP/IP, no menu Rede/Portas.
- Imprimir uma página de definição de rede, ou de definições de menu e localizar o endereço IP na seção TCP/IP.
- 2 Clique em Definições > Gerenciar atalhos > Configuração de atalho de fax.

Nota: poderá ser solicitada uma senha. Se você não tiver um ID e uma senha, obtenha-os com o funcionário do suporte ao sistema. 3 Digite um nome exclusivo para o atalho e insira o número do fax.
 Para criar um atalho de vários números, digite os números de fax do grupo.

**Nota:** separe cada número de fax do grupo com um ponto-e--vírgula (;).

4 Atribua um número de atalho.

Se você inserir um número que já está sendo usado, será solicitado a selecionar outro número.

5 Clique em Adicionar.

# Criando um atalho de destino de fax com o painel de controle da impressora

- 1 Na tela Bem-vindo, toque em Fax e insira o número do fax.
- Para criar um grupo de números de fax, toque em **Próximo** número e insira o próximo número de fax.

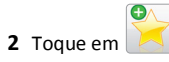

- **3** Digite um nome exclusivo para o atalho e toque em **Concluído**.
- 4 Verifique se o nome e o número do atalho estão corretos e toque em OK.

Se o nome ou o número estiverem incorretos, toque em **Cancelar** e insira as informações novamente.

# Digitalizando

# Uso do Scan to Network

Com o Scan to Network, você pode digitalizar documentos e enviá-los para os destinos de rede especificados pelo funcionário do suporte ao sistema. Com os destinos (pastas de rede compartilhadas) estabelecidos na rede, o processo de configuração do aplicativo envolve sua instalação e configuração na impressora apropriada usando o Embedded Web Server. Para obter mais informações, consulte "Configuração de Scan to Network" na página 4.

## Digitalizando para um endereço FTP

### Digitalizando para um endereço FTP

# Digitalizando para um endereço FTP usando o painel de controle da impressora

1 Coloque um documento original voltado para cima, com a margem mais curta primeiro, no ADF ou no vidro do scanner.

**Nota:** Não coloque cartões-postais, fotografias, itens pequenos, transparências, papel fotográfico ou mídia muito fina (como recortes de revistas) no ADF. Coloque esses itens no vidro do scanner.

- **2** Ao colocar um documento no ADF, ajuste as guias de papel.
- 3 Na tela Bem-vindo, navegue até:

FTP >FTP > digite o endereço do FTP >Enviar

# Digitalizando para um endereço de FTP usando um número de atalho

1 Coloque um documento original voltado para cima, com a margem mais curta primeiro no ADF, ou voltado para baixo no vidro do scanner.

Nota: Não coloque cartões-postais, fotografias, itens pequenos, transparências, papel fotográfico ou mídia muito fina (como recortes de revistas) no ADF. Coloque esses itens no vidro do scanner.

- 2 Ao colocar um documento no ADF, ajuste as guias de papel.
- **3** Pressione **#** e insira o número de atalho do FTP.
- 4 Toque em Enviar.

### Digitalização para um endereço de FTP usando o catálogo de endereços

1 Carregue um documento original com a face voltada para cima e a borda curta entrando primeiro no ADF ou com a face voltada para baixo no vidro do scanner.

**Nota:** Não carregue cartões-postais, fotos, itens pequenos, transparências, papel fotográfico ou mídia fina (como recortes de revistas) no ADF. Coloque esses itens no vidro do scanner.

**2** Se você estiver carregando um documento no ADF, ajuste as guias de papel.

### 3 Na tela Bem-vindo, navegue até:

FTP > FTP > insira o nome do destinatário > Atalhos de navegação > nome do destinatário > Pesquisar

# Digitalizando para um computador ou uma unidade flash

### Digitalizando para um computador

1 Digite o endereço IP da impressora no campo de endereço do navegador da Internet.

Caso você não saiba o endereço IP da impressora, poderá:

- Visualizar o endereço de IP no painel de controle da impressora na seção TCP/IP, no menu Rede/Portas.
- Imprimir uma página de definição de rede, ou de definições de menu e localizar o endereço IP na seção TCP/IP.
- 2 Clique em Digitalizar perfil > Criar.
- **3** Selecione as definições de digitalização e clique em **Avançar**.
- 4 Selecione um local no computador para salvar o arquivo de saída digitalizado.
- 5 Insira um nome para a digitalização.

O nome da digitalização é o mesmo que é exibido na lista Digitalizar perfil no visor.

- 6 Clique em Enviar.
- 7 Verifique as instruções na tela Digitalizar perfil.

Um número de atalho foi automaticamente atribuído quando você clicou em **Enviar**. Você poderá usar esse número de atalho quando estiver pronto para digitalizar os documentos.

**a** Coloque um documento original voltado para cima, com a margem mais curta primeiro no ADF, ou voltado para baixo no vidro do scanner.

**Nota:** Não coloque cartões-postais, fotografias, itens pequenos, transparências, papel fotográfico ou mídia muito fina (como recortes de revistas) no ADF. Coloque esses itens no vidro do scanner.

**b** Ao colocar um documento no ADF, ajuste as guias de papel.

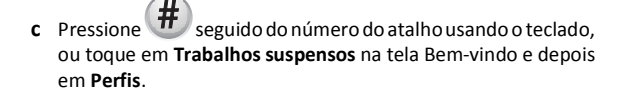

- d Após inserir o número do atalho, o scanner digitalizará e enviará o documento para o diretório ou programa que você especificou. Se você tiver tocado em Perfis na tela Bem-vindo, localize seu atalho na lista.
- **8** Retorne para o computador para visualizar o arquivo.

O arquivo de saída é salvo no local que você especificou ou iniciado no programa que você especificou.

### Digitalizando para uma unidade flash

 Coloque um documento original voltado para cima, com a margem mais curta primeiro no ADF, ou voltado para baixo no vidro do scanner.

**Nota:** Não coloque cartões-postais, fotografias, itens pequenos, transparências, papel fotográfico ou mídia muito fina (como recortes de revistas) no ADF. Coloque esses itens no vidro do scanner.

- 2 Ao colocar um documento no ADF, ajuste as guias de papel.
- Insira a unidade flash na porta USB na parte frontal da impressora.
   A tela Bem-vindo da unidade USB é exibida.
- 4 Selecione a pasta de destino e toque em Digitalizar para unidade USB.
- **5** Ajuste as definições de digitalização.
- 6 Toque em Digitalizar.

# Limpeza de atolamentos

Faça a seleção cuidadosa do papel e da mídia especial e carregue-os corretamente para evitar a maioria dos atolamentos. Para obter mais informações, consulte "Evitando atolamentos" na página 19. Se ocorrer um atolamento de papel, siga as etapas descritas neste capítulo.

**Nota:** A recuperação de atolamentos é definida como Automático por padrão. A impressora imprime novamente as páginas atoladas a menos que a memória necessária para manter as páginas seja solicitada para outras tarefas da impressora.

## **Evitando atolamentos**

### Coloque o papel corretamente

• Verifique se o papel está plano na bandeja.

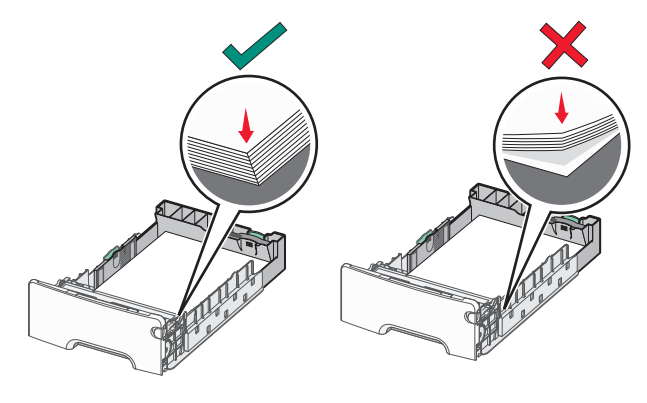

Carregamento correto do papel Carregamento incorreto do papel

- Não remova uma bandeja durante a impressão.
- Não coloque uma bandeja durante a impressão. Coloque-o antes de imprimir, ou aguarde a mensagem para colocá-lo.
- Não coloque papel em excesso. Certifique-se de que a altura da pilha não exceda o indicador de preenchimento máximo de papel.
- Verifique se as guias da bandeja de papel ou do alimentador multi--uso estão posicionadas corretamente e se não estão pressionadas contra os papéis ou os envelopes.
- Empurre a bandeja firmemente após colocar o papel.

### Use os papéis recomendados

- Use apenas os papéis e a mídia especial recomendados.
- Não coloque papel enrugado, amassado, úmido ou curvado.

• Flexione e arrume o papel antes de colocá-lo.

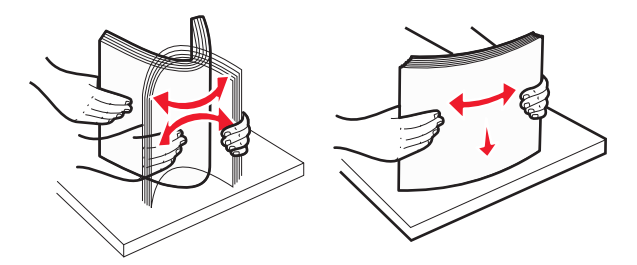

- Não use papel que tenha sido cortado ou aparado à mão.
- Não misture tamanhos, gramaturas ou tipos de papel na mesma pilha.
- Verifique se todos os tamanhos e tipos de papel estão definidos corretamente nos menus do painel de controle da impressora.
- Guarde o papel de acordo com as recomendações do fabricante.

# Para entender os números e locais de atolamento

Quando ocorre um atolamento, é exibida no visor da impressora uma mensagem indicando o local do atolamento. Abra as portas e tampas e remova as bandejas para acessar os locais de atolamento. Para resolver qualquer mensagem de atolamento, você deve limpar todo o papel atolado no caminho do papel.

| Nome da área            | Números de<br>atolamento | O que fazer                                                                                                    |
|-------------------------|--------------------------|----------------------------------------------------------------------------------------------------|
| Dentro da<br>impressora | 200–201                  | Abra a porta frontal e remova o papel<br>atolado de trás da área do cartucho<br>de toner.                                                          |
|                         |                          | Abra a porta frontal para remover o<br>papel atolado de baixo das unidades<br>fotocondutoras.                                                      |
|                         |                          | Abra a porta frontal para remover o<br>papel atolado de baixo do fusor.                                                                            |
| Dentro da<br>impressora | 202–203                  | Abra a porta frontal para remover o<br>papel atolado de baixo da área do<br>fusor.<br>Abra a tampa superior de acesso e<br>remova o papel atolado. |
| Dentro da<br>impressora | 230                      | Abra a porta frontal para remover o<br>papel atolado localizado entre a porta<br>frontal e a bandeja 1.                                            |

| Nome da área                                        | Números de<br>atolamento | O que fazer                                                                                                    |
|-----------------------------------------------------|--------------------------|----------------------------------------------------------------------------------------------------|
| Bandeja de<br>saída padrão                          | 202–203                  | Remova todo o papel da bandeja de<br>saída padrão e remova o papel<br>atolado.                                    |
| Bandeja [x]                                         | 24x                      | Abra cada bandeja e remova os<br>atolamentos.                                                                     |
| Alimentador<br>multi-uso                            | 250                      | Remova todo o papel do alimentador<br>multi-uso para remover o papel<br>atolado.                                  |
| Alimentador<br>automático de<br>documentos<br>(ADF) | 29y.xx                   | Abra a tampa do ADF e remova todo<br>o papel atolado.<br>Abra a tampa do duplex e remova<br>todo o papel atolado. |
| Tampa do<br>scanner                                 |                          | Abra a tampa do scanner e remova<br>todo o papel atolado.                                                         |

# 200–201 atolamentos de papel

### Atolamento de papel na área do cartucho de toner

**1** Abra a tampa de acesso superior da impressora.

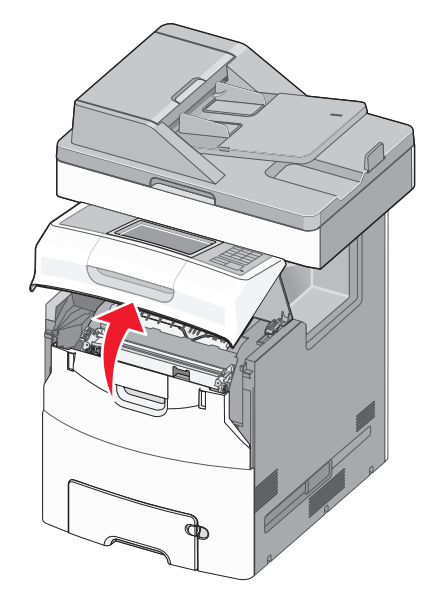

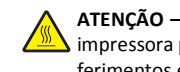

ATENÇÃO — SUPERFÍCIE QUENTE: A parte interna da impressora pode estar quente. Para reduzir o risco de ferimentos em um componente quente, espere a superfície esfriar antes de tocá-la.

2 Abra a porta frontal.

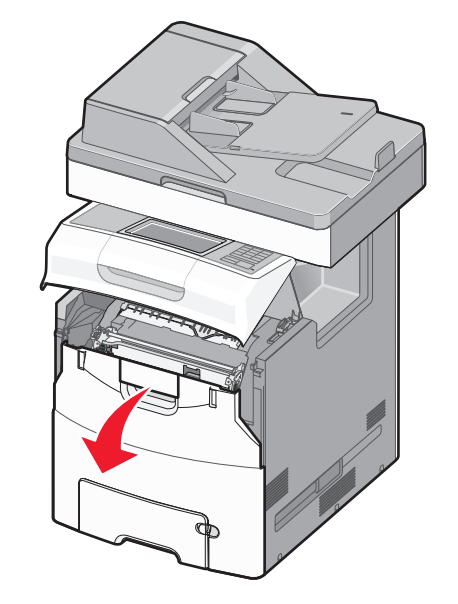

Aviso—Dano Potencial: Para evitar a superexposição das unidades fotocondutoras, não deixe a porta frontal aberta por mais de 10 minutos.

3 Segure o papel atolado firmemente dos dois lados e puxe-o para cima e para fora cuidadosamente para removê-lo de trás da área do cartucho de toner.

Nota: Verifique se todos os fragmentos de papel foram removidos.

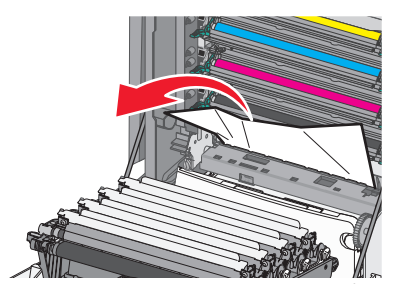

- 4 Feche a tampa frontal e, em seguida, feche a tampa de acesso superior.
- 5 No painel de controle da impressora, toque em Continuar, atolamento removido.

### Atolamento de papel embaixo das unidades fotocondutoras

- 1 Abra a tampa de acesso superior da impressora.
  - ATENÇÃO SUPERFÍCIE QUENTE: A parte interna da impressora pode estar quente. Para reduzir o risco de ferimentos em um componente quente, espere a superfície esfriar antes de tocá-la.
- **2** Abra a porta frontal.
  - Aviso-Dano Potencial: Para evitar a superexposição das unidades fotocondutoras, não deixe a porta frontal aberta por mais de 10 minutos.
- **3** Se estiver alojado nas unidades fotocondutoras, segure o papel atolado firmemente dos dois lados e puxe-o para fora cuidadosamente.

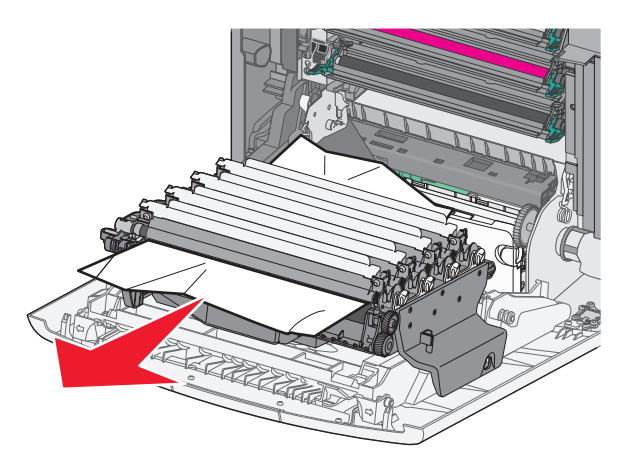

Nota: Verifique se todos os fragmentos de papel foram removidos.

**4** Se o papel atolado estiver muito apertado nas unidades fotocondutoras, remova as unidades fotocondutoras e coloque-as em uma superfície plana.

Aviso—Dano Potencial: Cuidado para não tocar no cilindro fotocondutor. Isso pode afetar a qualidade dos trabalhos de impressão futuros.

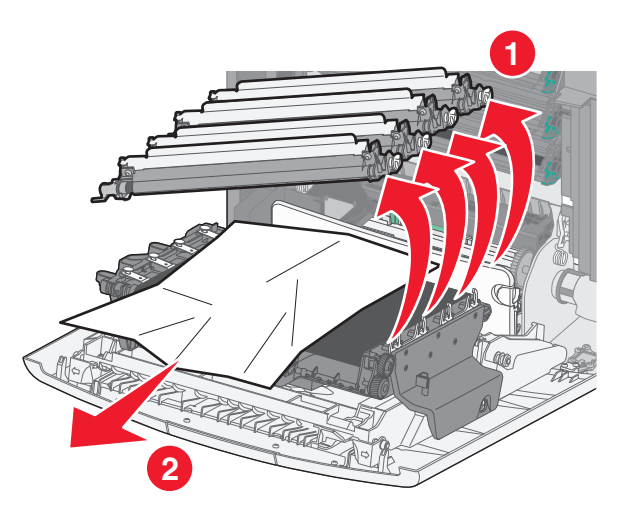

5 Segure o papel atolado firmemente dos dois lados e retire-o com cuidado.

Nota: Verifique se todos os fragmentos de papel foram removidos.

- 6 Reinstale cada unidade fotocondutora.
- 7 Feche a tampa frontal e, em seguida, feche a tampa de acesso superior da impressora.
- 8 No painel de controle da impressora, toque em Continuar, atolamento removido.

### Atolamento de papel na área do fusor

1 Abra a tampa de acesso superior da impressora.

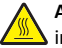

ATENÇÃO — SUPERFÍCIE QUENTE: A parte interna da impressora pode estar quente. Para reduzir o risco de ferimentos em um componente quente, espere a superfície esfriar antes de tocá-la.

2 Abra a porta frontal.

Aviso-Dano Potencial: Para evitar a superexposição das unidades fotocondutoras, não deixe a porta frontal aberta por mais de 10 minutos.

- 3 Determine a localização do papel atolado e remova-o:
  - **a** Se o papel atolado puder ser visto sob o fusor, segure-o firmemente dos dois lados e puxe-o para fora cuidadosamente.

Nota: Verifique se todos os fragmentos de papel foram removidos.

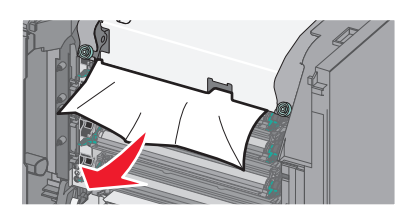

**b** Se o papel atolado estiver visível na parte superior da guia de papel no conjunto do fusor, segure-o firmemente dos dois lados e puxe-o para fora cuidadosamente.

Nota: Verifique se todos os fragmentos de papel foram removidos.

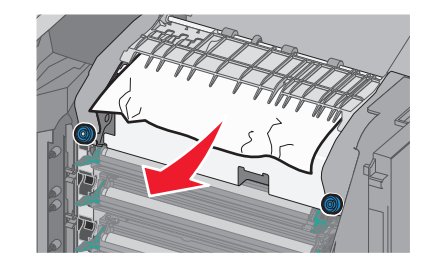

c Se o papel atolado não estiver visível, remova a unidade do fusor:

Aviso—Dano Potencial: Não toque no cilindro na parte central da unidade do fusor. Isso pode danificar o fusor.

**1** Gire os parafusos do fusor no sentido anti-horário a fim de soltá-los.

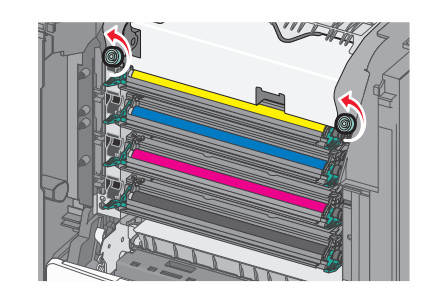

2 Usando os suportes para mãos de cada lado, levante e puxe o fusor da impressora.

> ATENÇÃO — SUPERFÍCIE QUENTE: O fusor pode estar quente. Para reduzir o risco de ferimentos em um componente quente, espere a superfície esfriar antes de tocá-la.

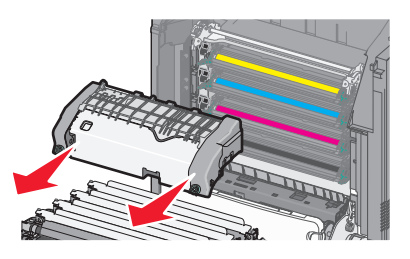

d Coloque o fusor em uma superfície plana com os parafusos azuis voltados para você.

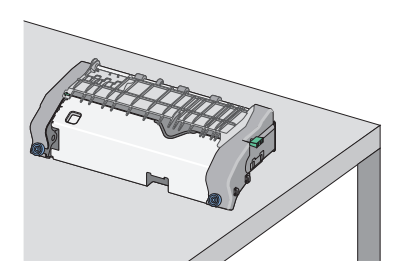

e Puxe e gire o botão retangular verde no sentido horário para desbloquear a guia de papel superior.

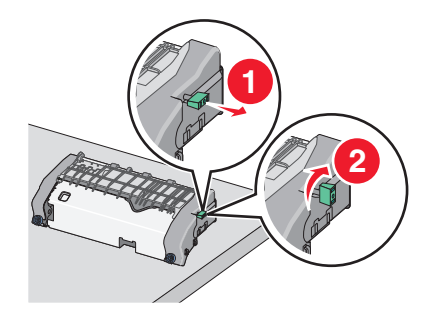

f Pressione a guia de seta verde para a esquerda e, em seguida, levante a guia de papel superior.

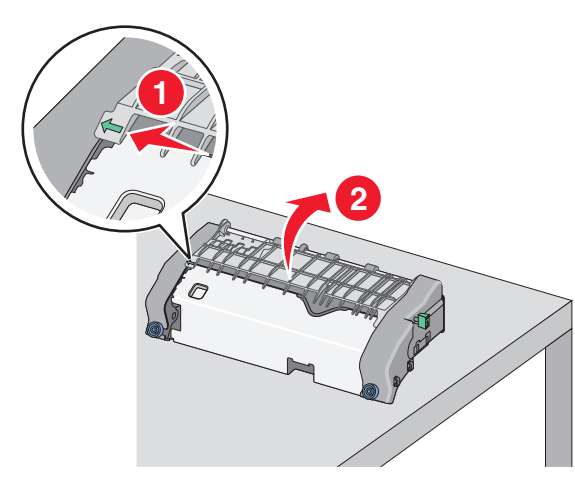

**g** Segure o papel atolado firmemente dos dois lados e retire-o com cuidado.

**Nota:** Verifique se todos os fragmentos de papel foram removidos.

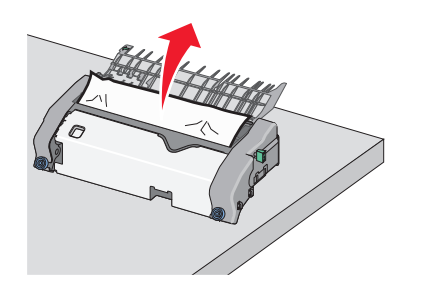

**h** Feche a guia de papel superior. Certifique-se de que ambos os lados das guias de papel estão encaixados com firmeza.

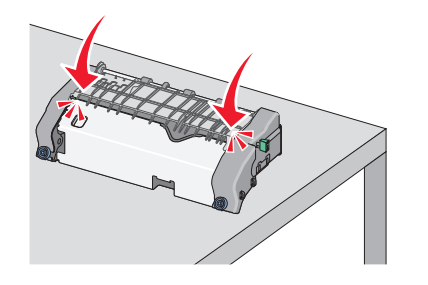

i Puxe e gire o botão retangular verde no sentido anti-horário para segurar com firmeza a guia de papel superior.

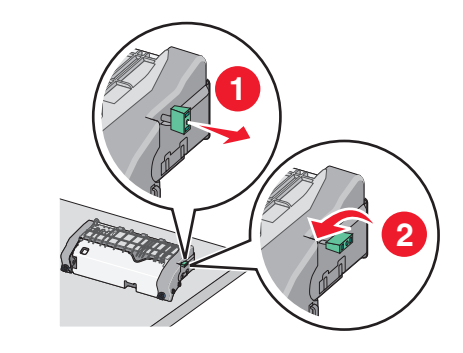

- j Reinstale a unidade do fusor:
  - Alinhe a unidade do fusor usando os suportes para mãos em cada lado, colocando-a novamente na impressora

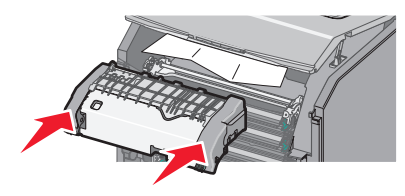

**2** Gire os parafusos no sentido horário para que fiquem apertados firmemente.

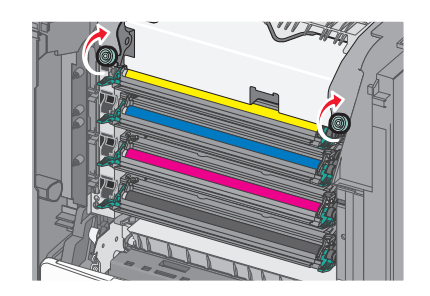

- **4** Feche a tampa frontal e, em seguida, feche a tampa de acesso superior.
- 5 No painel de controle da impressora, toque em Continuar, atolamento removido.

# 202–203 atolamentos de papel

Se o papel atolado puder ser visto na bandeja de saída padrão, segure-o firmemente dos dois lados e puxe-o para fora cuidadosamente.

Nota: Verifique se todos os fragmentos de papel foram removidos.

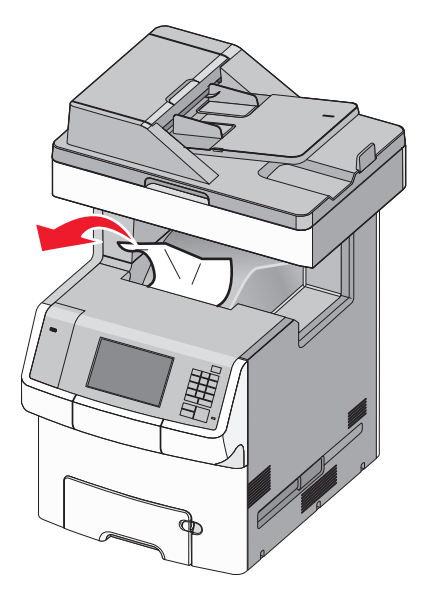

### Atolamento de papel na área do fusor

**1** Abra a tampa de acesso superior da impressora.

ATENÇÃO — SUPERFÍCIE QUENTE: A parte interna da impressora pode estar quente. Para reduzir o risco de ferimentos em um componente quente, espere a superfície esfriar antes de tocá-la.

**2** Abra a porta frontal.

**Aviso—Dano Potencial:** Para evitar a superexposição das unidades fotocondutoras, não deixe a porta frontal aberta por mais de 10 minutos.

- 3 Determine a localização do papel atolado e remova-o:
  - a Se o papel atolado puder ser visto sob o fusor, segure-o firmemente dos dois lados e puxe-o para fora cuidadosamente.

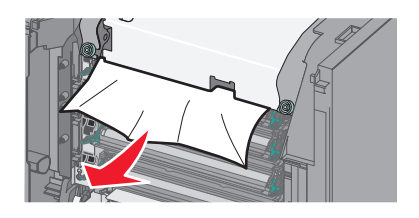

**b** Se o papel atolado estiver visível na parte superior da guia de papel no conjunto do fusor, segure-o firmemente dos dois lados e puxe-o para fora cuidadosamente.

**Nota:** Verifique se todos os fragmentos de papel foram removidos.

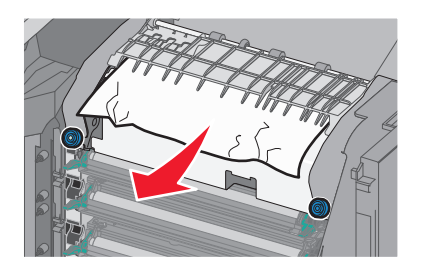

- c Se o papel atolado não estiver visível, remova a unidade do fusor:
  - 1 Gire os parafusos do fusor no sentido anti-horário a fim de soltá-los.

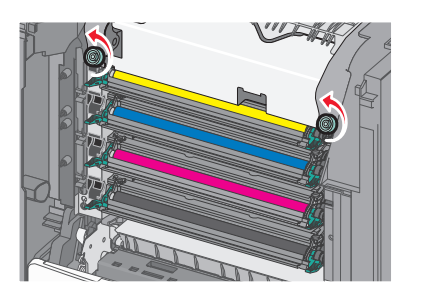

**2** Usando os suportes para mãos de cada lado, levante e puxe o fusor da impressora.

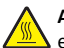

ATENÇÃO — SUPERFÍCIE QUENTE: O fusor pode estar quente. Para reduzir o risco de ferimentos em um componente quente, espere a superfície esfriar antes de tocá-la.

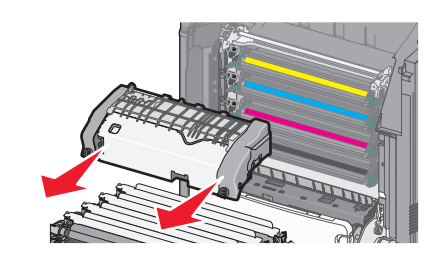

**d** Coloque o fusor em uma superfície plana com os parafusos azuis voltados para você.

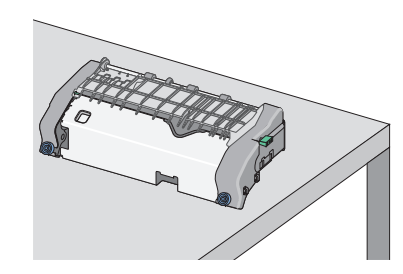

e Puxe e gire o botão retangular verde no sentido horário para desbloquear a guia de papel superior.

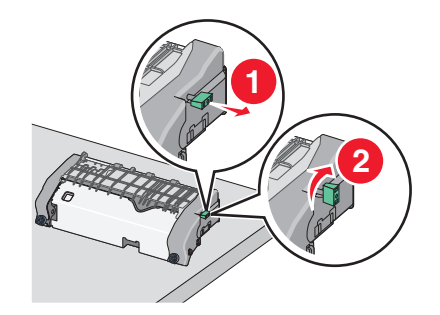

**f** Pressione a guia de seta verde para a esquerda e, em seguida, levante a guia de papel superior.

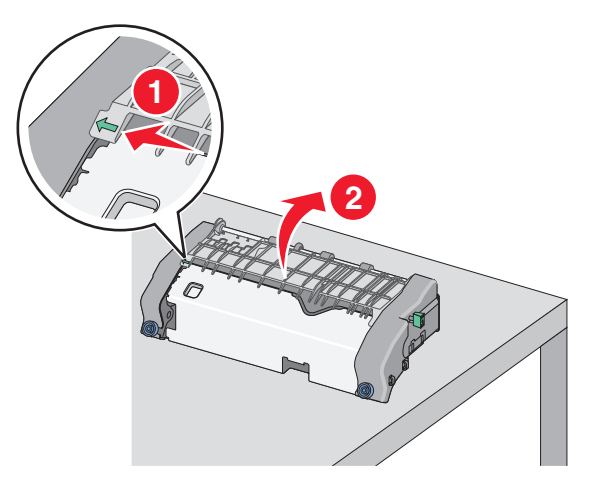

**g** Segure o papel atolado firmemente dos dois lados e retire-o com cuidado.

**Nota:** Verifique se todos os fragmentos de papel foram removidos.

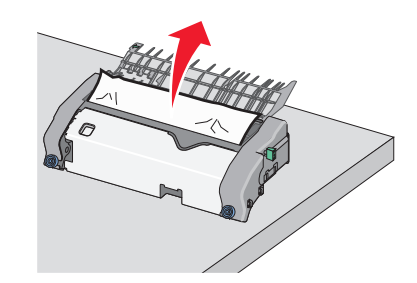

**h** Feche a guia de papel superior. Certifique-se de que ambos os lados das guias de papel estão encaixados com firmeza.

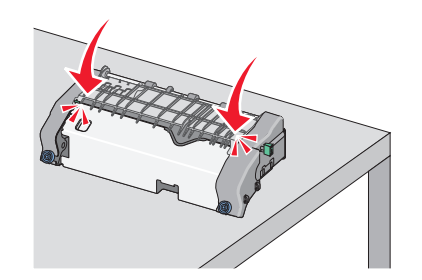

i Puxe e gire o botão retangular verde no sentido anti-horário para segurar com firmeza a guia de papel superior.

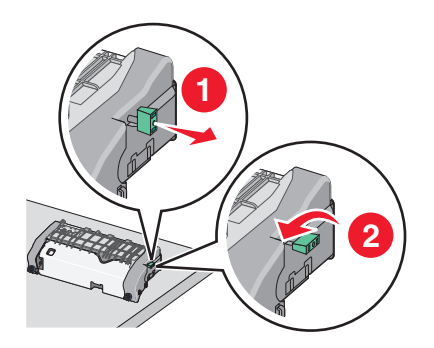

**j** Reinstale a unidade do fusor:

1 Alinhe a unidade do fusor usando os suportes para mãos em cada lado, inserindo-a novamente na impressora

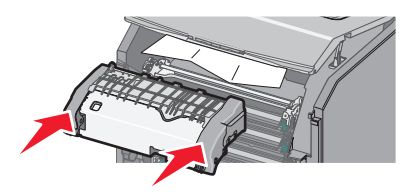

**2** Gire os parafusos no sentido horário para que fiquem apertados firmemente.

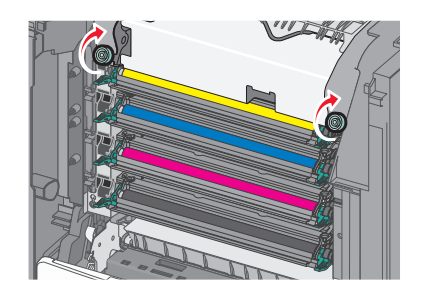

- **4** Feche a tampa frontal e, em seguida, feche a tampa de acesso superior.
- 5 No painel de controle da impressora, toque em Continuar, atolamento removido.

# Atolamento de papel dentro da tampa de acesso superior da impressora

**1** Abra a tampa de acesso superior da impressora.

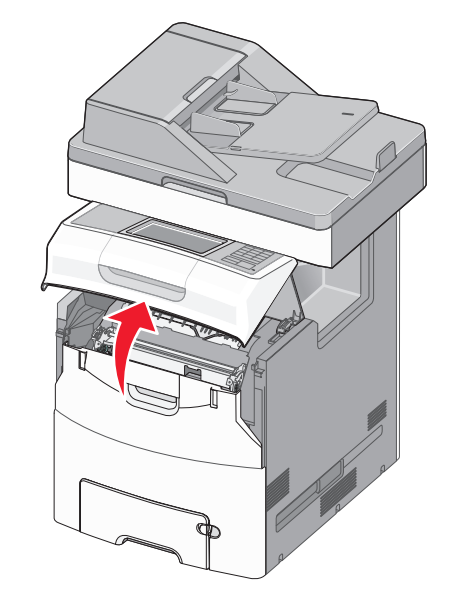

Aviso—Dano Potencial: Para evitar a superexposição dos fotocondutores, não deixe a porta frontal aberta por mais de 10 minutos.

ATENÇÃO — SUPERFÍCIE QUENTE: A parte interna da impressora pode estar quente. Para reduzir o risco de ferimentos em um componente quente, espere a superfície esfriar antes de tocá-la. **2** Abra a porta frontal.

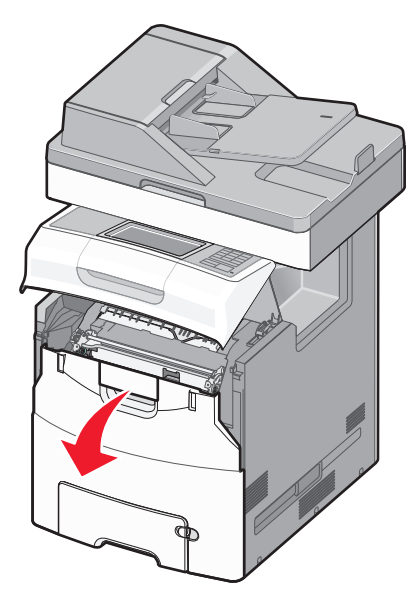

**3** Segure o papel atolado firmemente dos dois lados e retire-o com cuidado.

- **4** Feche a tampa frontal e, em seguida, feche a tampa de acesso superior.
- 5 No painel de controle da impressora, toque em Continuar, atolamento removido.

# 24x atolamento de papel

## Atolamento de papel na bandeja 1

1 Abra a Bandeja 1.

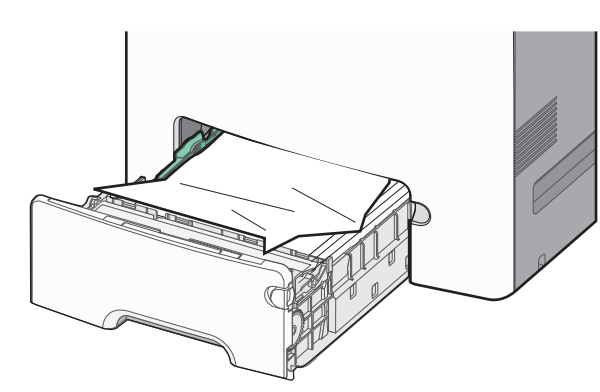

**2** Segure o papel atolado firmemente dos dois lados e retire-o com cuidado.

**Nota:** Verifique se todos os fragmentos de papel foram removidos.

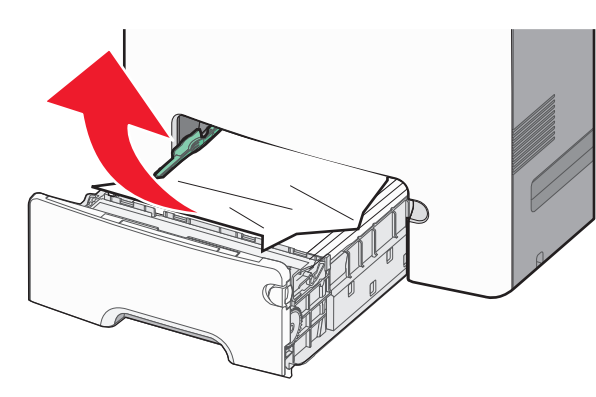

- **3** Feche a Bandeja 1.
- 4 No painel de controle da impressora, toque em Continuar, atolamento removido.

# Atolamento de papel em uma das bandejas opcionais

**1** Abra a bandeja especificada.

**2** Segure o papel atolado firmemente dos dois lados e retire-o com cuidado.

**Nota:** Verifique se todos os fragmentos de papel foram removidos.

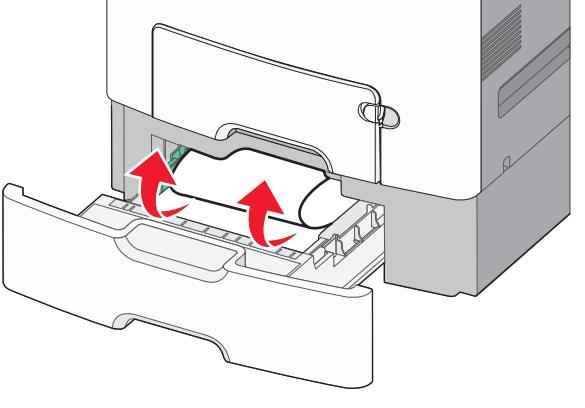

- 3 Feche a bandeja.
- 4 No painel de controle da impressora, toque em Continuar, atolamento removido.

# 250 atolamento de papel

1 Pressione a alavanca de liberação de papel e remova todas as páginas atoladas do alimentador multiuso.

**Nota:** Verifique se todos os fragmentos de papel foram removidos.

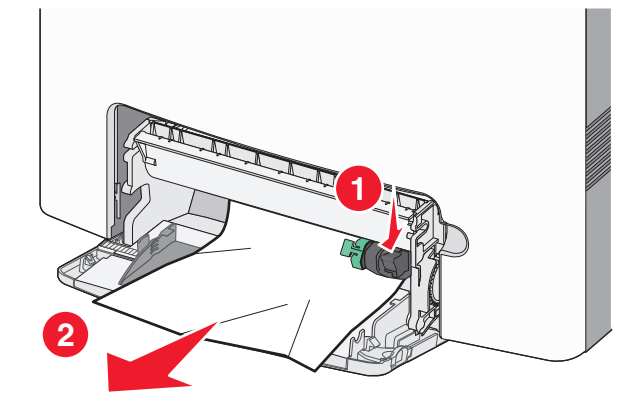

**2** Carregue papel novo no alimentador multiuso.

3 No painel de controle da impressora, toque em Continuar, atolamento removido.

# 29y.xx atolamentos de papel

- 1 Remova todos os documentos originais do Alimentador automático de documentos (ADF).
- **2** Abra a tampa do ADF, segure o papel atolado firmemente dos dois lados e retire-o com cuidado.

**Nota:** Verifique se todos os fragmentos de papel foram removidos.

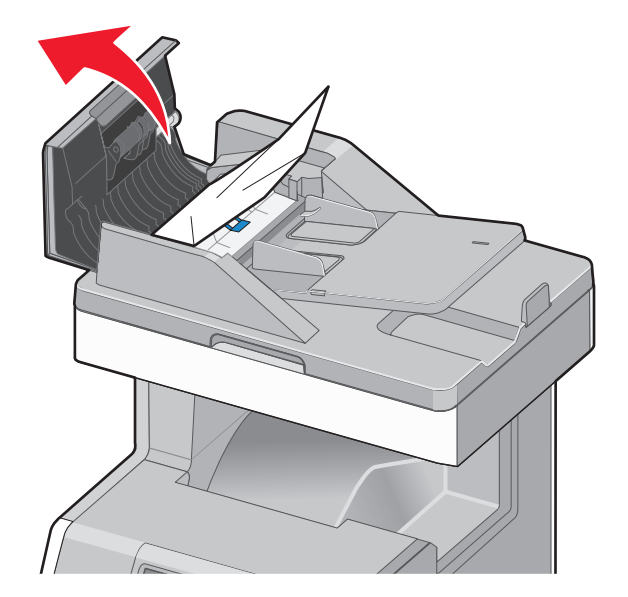

- 3 Feche a tampa do ADF.
- 4 Abra a tampa duplex, segure o papel atolado firmemente dos dois lados e retire-o com cuidado.

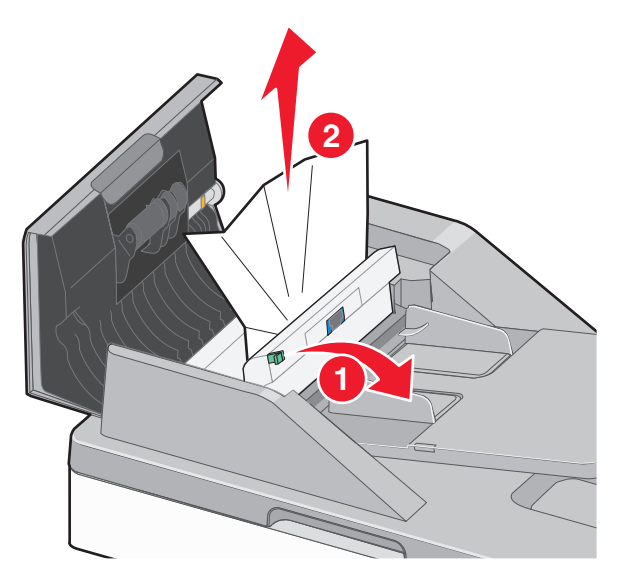

**5** Abra a tampa do scanner, segure o papel atolado firmemente dos dois lados e retire-o com cuidado.

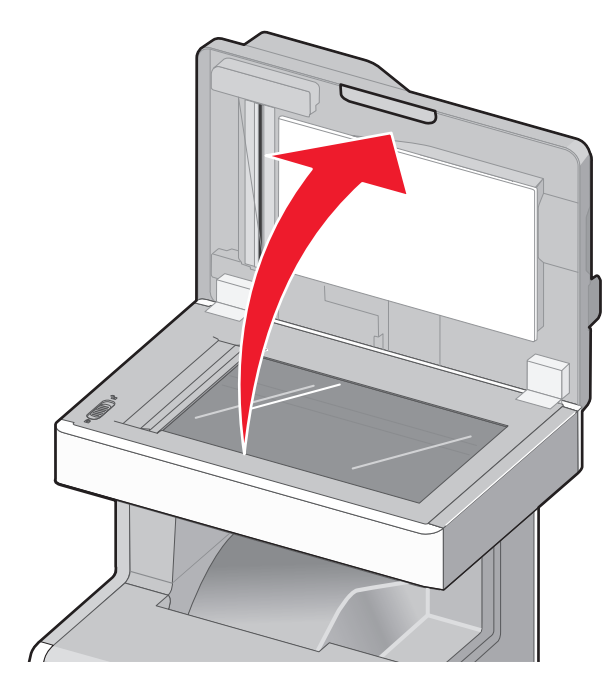

- 6 Feche a tampa do scanner.
- 7 Coloque os documentos originais no ADF, endireitando a pilha, e depois ajuste a guia de papel.